## บทที่ 6 การใช้ซอฟต์แวร์ป้อนโปรแกรม (CX- Programmer Version3)

| tutorial - CX-Programmer - [TrafficC                                                                                                | ontroller.Traffic_Lights.Sec                                                                                                    | ction1 (Diagram                                                                                                    | ]]                                                                                 |                                        |                |                                                                                                    |
|----------------------------------------------------------------------------------------------------|----------------------------------------------------------------------------------------------------|----------------------------------------------------------------------------------------------------|------------------------------------------------------------------------------------|----------------------------------------|----------------|----------------------------------------------------------------------------------------------------|
|                                                                                                    | m <u>toois w</u> indow <u>H</u> eip<br>⊷ ⇔ Las 67 ©2 L Ø                                                                                                 | N2 0 4                                                                                                    | an an 11 11                                                                        |                                        |                |                                                                                                    |
|                                                                                                    |                                                                                                    | <b>∽</b> : ⊡ ∞                                                                                                    | n 129 126   năn II<br>I                                                            |                                        |                | 1 100 100 100 100 100 100 100 100 100 1                                                                                                    |
|                                                                                                    | <sup></sup>                                                                                                    | ● � ₽                                                                                                    | 🔜   🍣 🛗   -                                                                        |                                        | BIB            |                                                                                                    |
| <b>E P R R e x b f e</b>                                                                                                    | 16 Non                                                                                                    |                                                                                                    |                                                                                    |                                        |                |                                                                                                    |
|                                                                                                    | Name                                                                                                    | Туре                                                                                                    | Address / Value                                                                    | Rack Location                          | Usage          | Comment                                                                                                    |
| ⊡ 🥳 TrafficLights                                                                                                    | <ul> <li>AmberLight</li> </ul>                                                                                                    | BOOL                                                                                                    | 10.01                                                                              | Main Rack :                            | Out            | Prepare to go/stop                                                                                                    |
| TrafficController[US1H] Uffline                                                                                                    | ■ AmberLightTimer                                                                                                    | NUMBER                                                                                                    | 2                                                                                  |                                        |                | Timer for the amber light period                                                                                                    |
| Symbols                                                                                                    | <ul> <li>AmberOnlyTimer</li> </ul>                                                                                                    | NUMBER                                                                                                    | 4                                                                                  |                                        |                | Timer for the amber only period                                                                                                    |
| Settings                                                                                                    | <ul> <li>AmberOnlyTimerDone</li> </ul>                                                                                                    | BOOL                                                                                                    | T0004                                                                              |                                        | Work           |                                                                                                    |
| Memory                                                                                                    | <ul> <li>AmberTimerDone</li> </ul>                                                                                                    | BOOL                                                                                                    | T0002                                                                              |                                        | Work           |                                                                                                    |
| □ 😼 Traffic Lights (00)                                                                                                    | GreenLight                                                                                                    | BOOL                                                                                                    | 10.02                                                                              | Main Rack :                            | Out            | Go                                                                                                    |
| 🖳 🚍 Symbols                                                                                                    | =X GreenLightTimer                                                                                                    | NUMBER                                                                                                    | 3                                                                                  |                                        |                | Timer for the green light period                                                                                                    |
| G Section1                                                                                                    |                                                                                                    |                                                                                                    |                                                                                    |                                        |                |                                                                                                    |
|                                                                                                    | 0 0 Program Name :<br>Example program<br>Note that the I/O t<br>Section Name :<br>The only section<br>A tutorial program<br>C Red light or<br>AmberOnlyT | Traffic_Lights)<br>to control LK traf<br>able has been set<br>section1]<br>necessary in succ<br>n - a standard, UK<br>n only | fic lights<br>to include the traffic<br>h a small program<br>traffic-light sequenc | ilights as outputs,                    | and so the     | e addresses appear with 'Q' prefixes.                                                                                                    |
| Address : To004<br>Address : T0004<br>Address Symbol Program/Section<br>T0004 Amber0 Traffic_Lights/S<br>T4 Amber0 Traffic_Lights/S | n Step Instructio<br>ectio 0 LDN0T [<br>ectio 7 TIM [1]<br>ectio 7 TIM [1]                                                                               | <u>B</u> rowse<br><u>F</u> ind<br>1]                                                                                         | TrafficCo Trai                                                                     | ne Address<br>ffic T0004<br>ffic T0001 | Da<br>BC<br>BC | Compling  Compling  TrafficController/Traffic_Lights  TrafficController · 0 errors, 0 warnings.  Complete Complete Complet |
| For Help, press F1                                                                                                    | TrafficConti                                                                                                    | roller(Net:U,Node:0                                                                                                    | IJ - Utfline                                                                       |                                        |                | rung U (U, O) - 100%   //.                                                                                                    |

# CX Programmer Version 3

CX Programmer Version 3

#### i.PLC ที่สามารถใช้งานกับซอฟต์แวร์ CX-Programmer

CX-Programmer เป็นซอฟต์แวร์ตัวใหม่ ที่พัฒนาขึ้นมาแทนซอฟต์แวร์ Syswin สามารถใช้ งานได้กับ PLC ของ OMRON รุ่นต่างๆดังตารางต่อไปนี้

| PLC Series | รุ่น                                           |
|------------|------------------------------------------------|
| CJ-Series  | CJ1G,CJ1G-H,CJ1H-H,CJ1M                        |
| CS-Series  | CS1G,CS1G-H,CS1H,CS1H-H                        |
| CV-Series  | CV1000,CV2000,CV500,CVM1,CVM1-V2               |
| C-Series   | C1000H,C2000H,C200H,C200HE,C200HE-Z,           |
|            | C200HG,C200HG-Z,C200HS,C200HX,C200HX- Z,CPM1A, |
|            | CPM1,CPM2*,CPM2*-S*,CQM1, CQM1H                |
| IDSC       |                                                |
| SRM1       | SRM1,SRM1-V2                                   |

หมายเหตุ สำหรับรุ่นของ PLC ตามตารางนั้น จะเปลี่ยนไปตามการพัฒนาซอฟต์แวร์ ถ้าซอฟต์แวร์สูงขึ้น รุ่นของ PLC จะมีให้เลือกเพิ่มขึ้น

## ii.ข้อแนะนำสำหรับเครื่องคอมพิวเตอร์ที่ใช้งาน (System Requirements)

CX-Programmer(และ CX-Server) สามารถทำงานได้กับเครื่องคอมพิวเตอร์ PC(IBM-AT หรือ NEC PC-98)ตั้งแต่ Pentium II ขึ้นไป โดยทำงานภายใต้ระบบปฏิบัติการ MS-Windows 95, 98, ME, XP หรือ Windows NT Service pack 5, 2000 (หรือ Version ที่ใหม่กว่า)

NOTE: CX-Programmer (และ CX-Server) ไม่รับประกันการทำงานบนเครื่องคอมพิวเตอร์ ที่เป็นระบบปฏิบัติการอย่างอื่นนอกเหนือจากของ MS-Windows ปกติ (เช่น พวก Windows Emulation อย่าง Apple Macintosh, หรือเครื่อง PC ที่ใช้ระบบปฏิบัติการ Linux)

อย่างไรก็ตาม ข้อแนะนำสำหรับของระบบคอมพิวเตอร์ขั้นต่ำที่ CX-Programmer (และ CX-Server) จะสามารถทำงานได้อย่างมีประสิทธิผล มีดังนี้

|                                                       |                               | Minimum Sp      | pecificatio  | n               | Recommended Minimum Specification |                 |              |                  |  |  |  |  |  |
|-------------------------------------------------------|-------------------------------|-----------------|--------------|-----------------|-----------------------------------|-----------------|--------------|------------------|--|--|--|--|--|
| Operating<br>System                                   | CPU<br>Type                   | Memory<br>(RAM) | HDD<br>Space | Display         | CPU<br>Type                       | Memory<br>(RAM) | HDD<br>Space | Display          |  |  |  |  |  |
| Windows 95<br>Windows 98<br>Windows NT<br>(with SP 5) | Pentium<br>Class<br>133MHz    | 32Mb            | 100Mb        | 800x600<br>SVGA | Pentium<br>Class II<br>200MHz     | 64Mb            | 150Mb        | 1024x768<br>SVGA |  |  |  |  |  |
| Windows<br>2000<br>Windows ME                         | Pentium<br>Class<br>150MHz    | 64Mb            | 100Mb        | 800x600<br>SVGA | Pentium<br>Class<br>200MHz        | 64Mb            | 150Mb        | 1024x768<br>SVGA |  |  |  |  |  |
| Windows XP<br>Home<br>Windows XP<br>Professional      | Pentium<br>Class II<br>300MHz | 128Mb           | 100Mb        | 800x600<br>SVGA | Pentium<br>Class II<br>600MHz     | 256Mb           | 150Mb        | 1024x768<br>SVGA |  |  |  |  |  |

Minimum System Requirements

หมายเหตุ

แม้ว่าจะสามารถทำงานโดยใช้ Keyboard ได้ทั้งหมด อย่างไรก็ตามเพื่อความ สะดวกในการทำงานควรใช้ Mouse

## iii.การติดตั้งซอฟต์แวร์ CX-Programmer

```
ซอฟต์แวร์ตัวนี้จะทำงานบนระบบปฏิบัติการ MS Windows95, 98, ME, NT หรือ 2000
ขึ้นไป
```

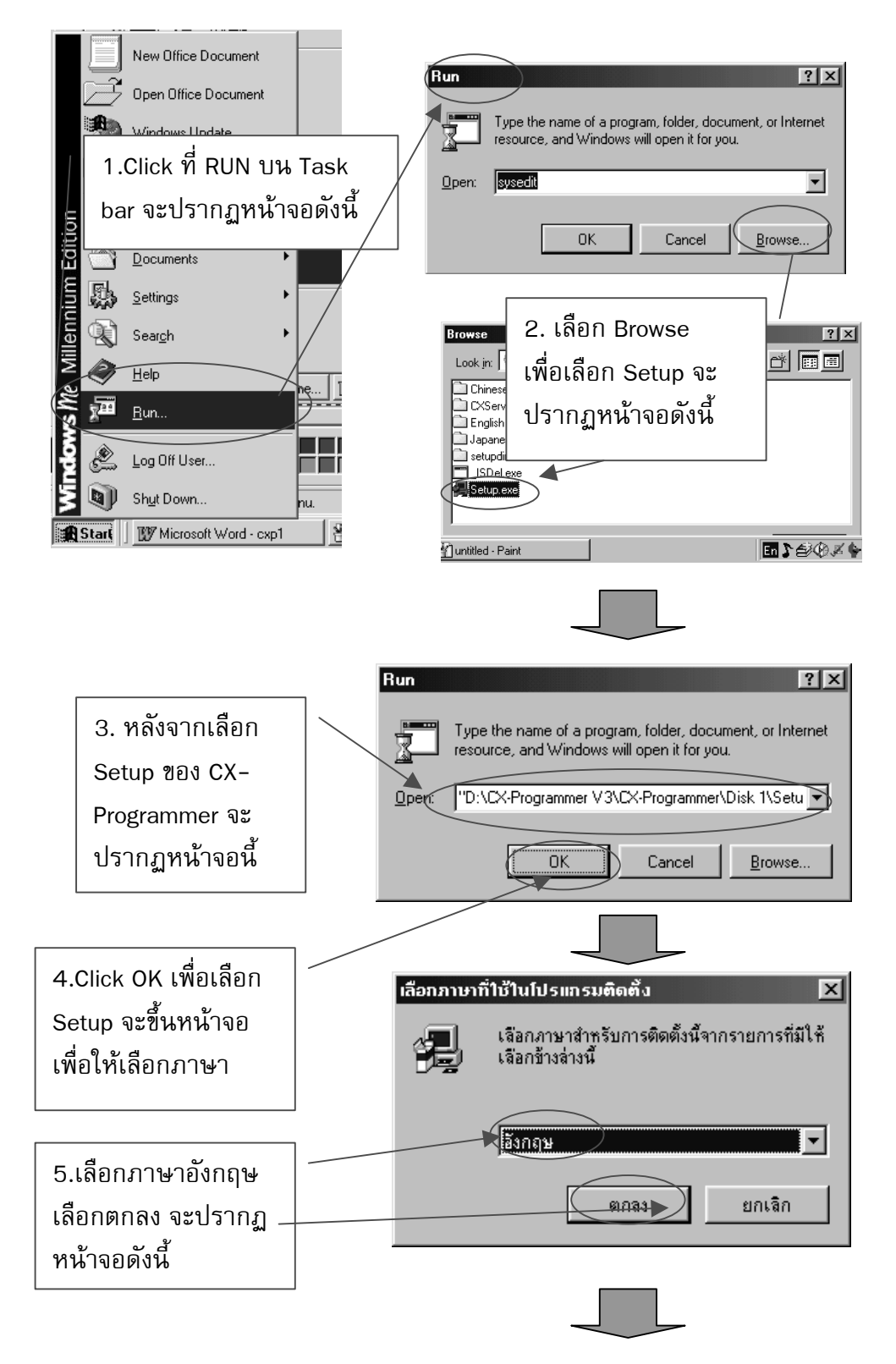

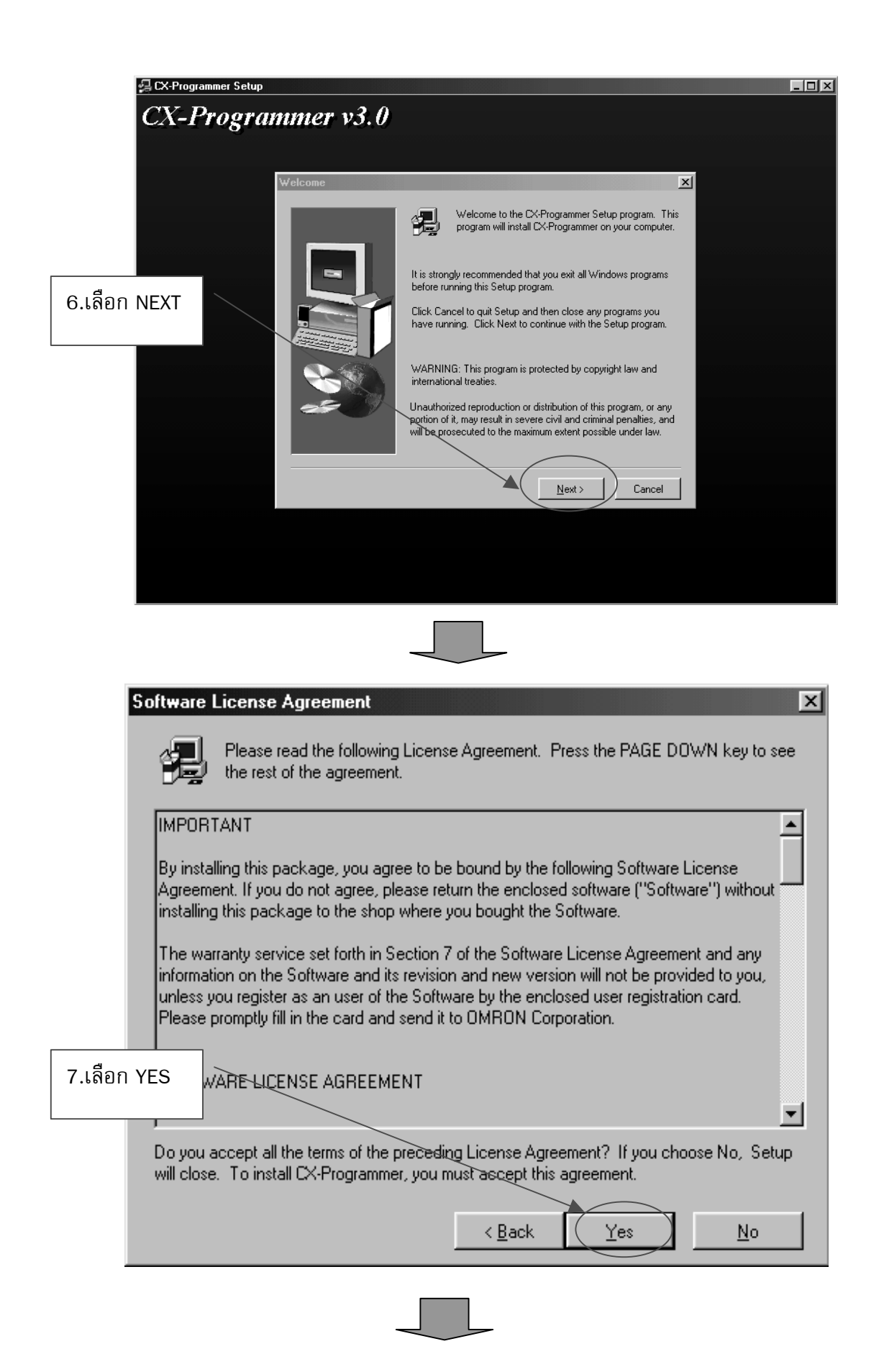

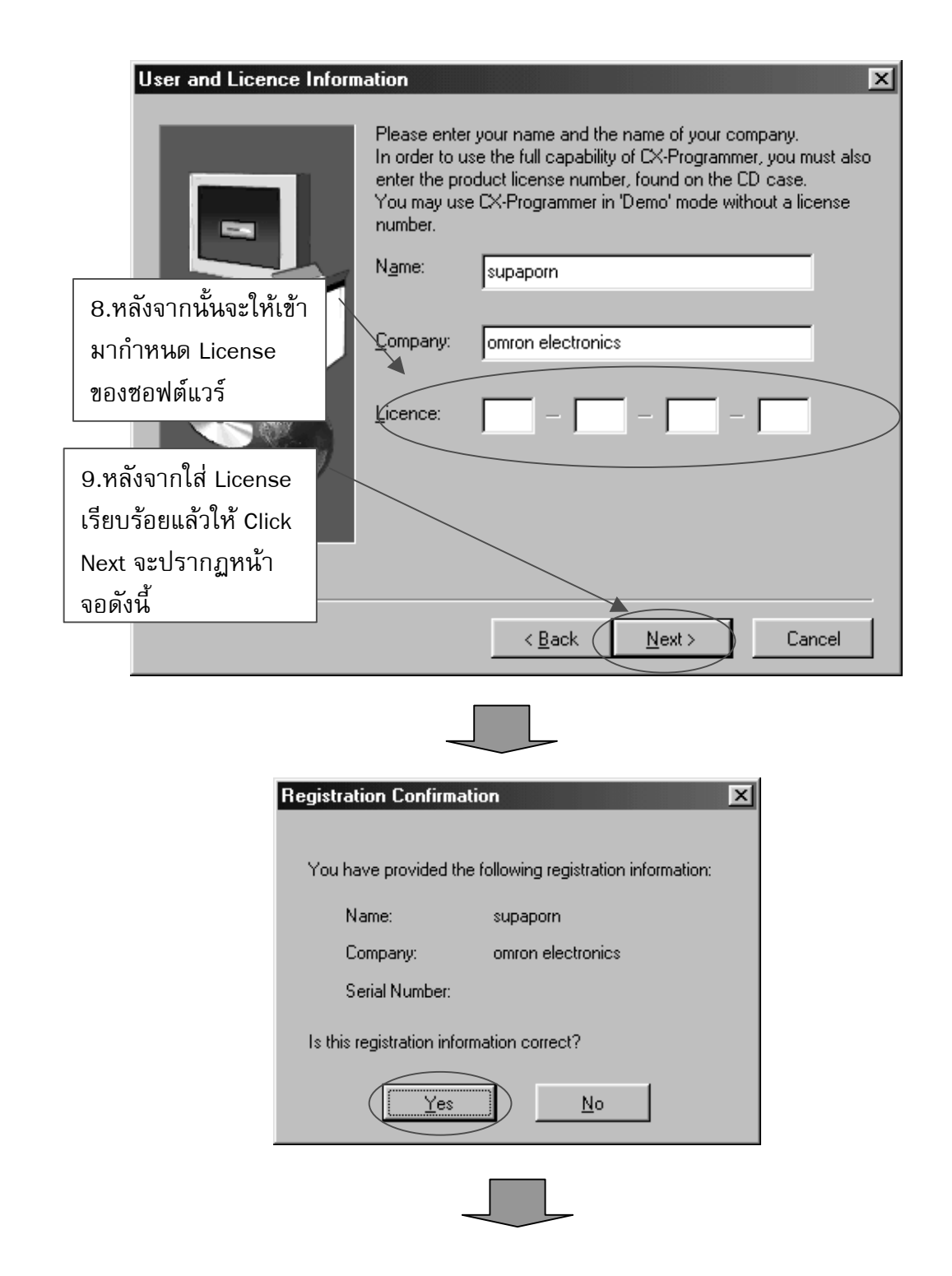

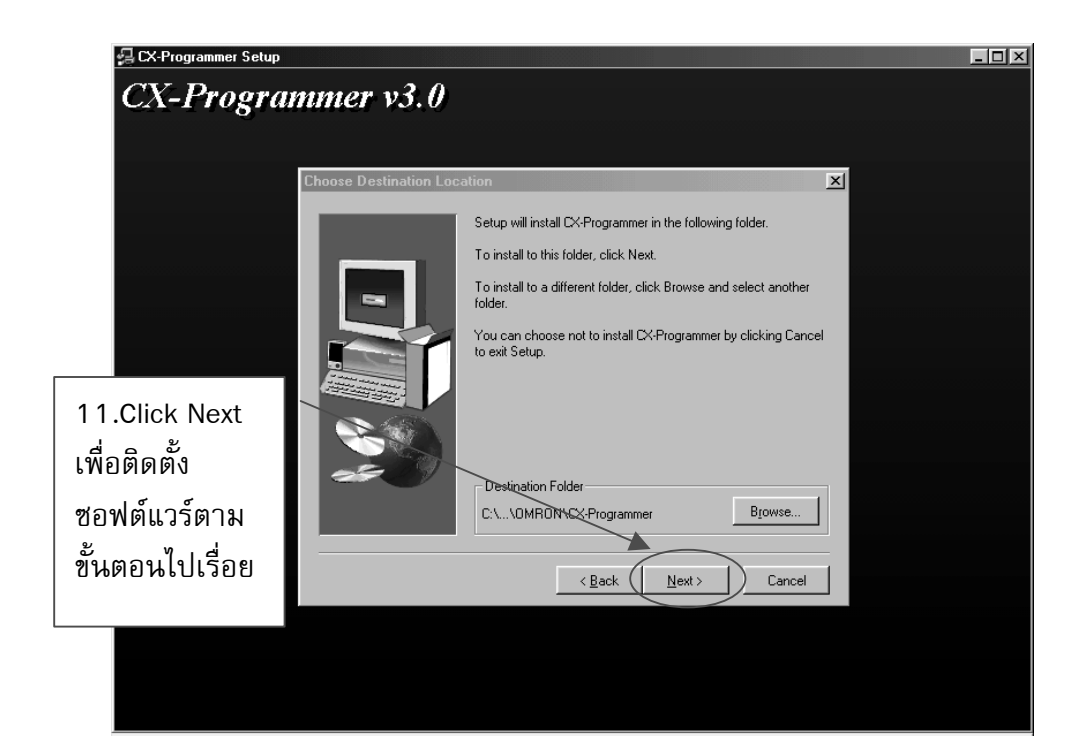

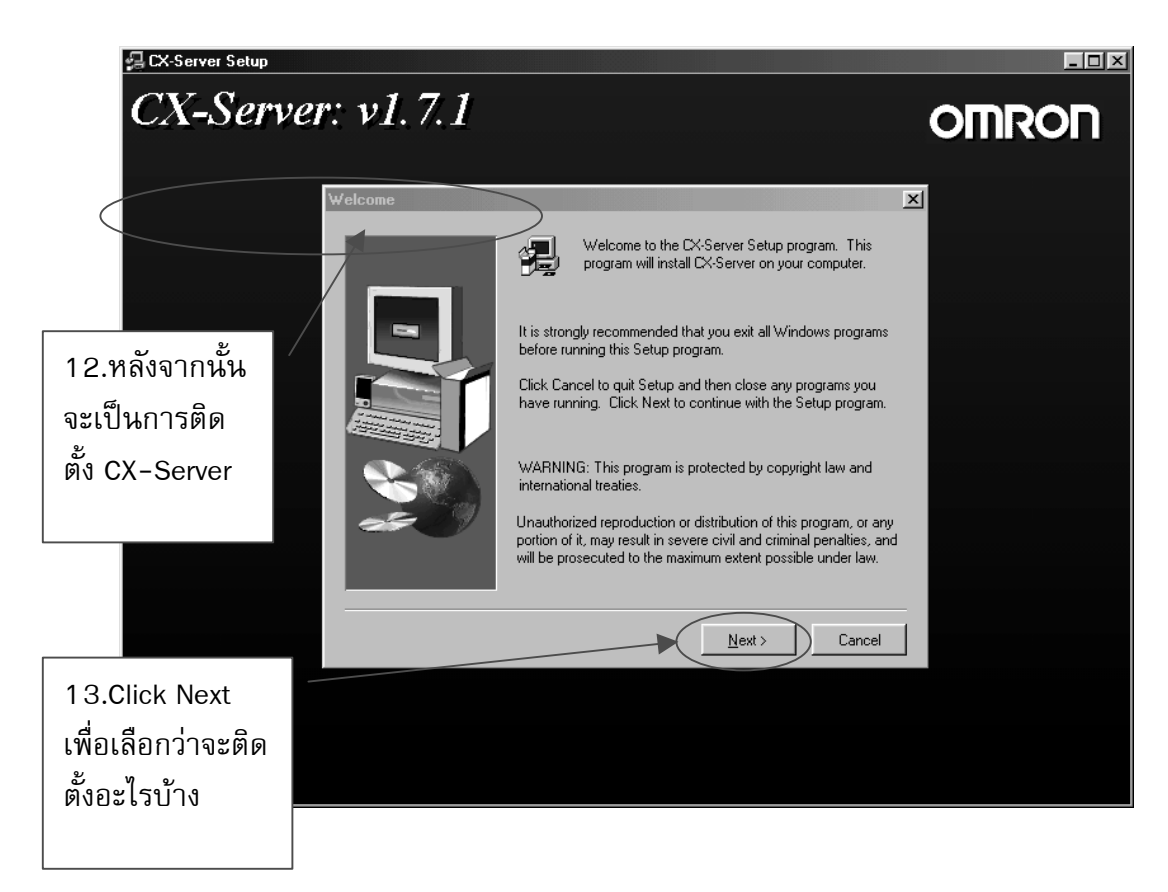

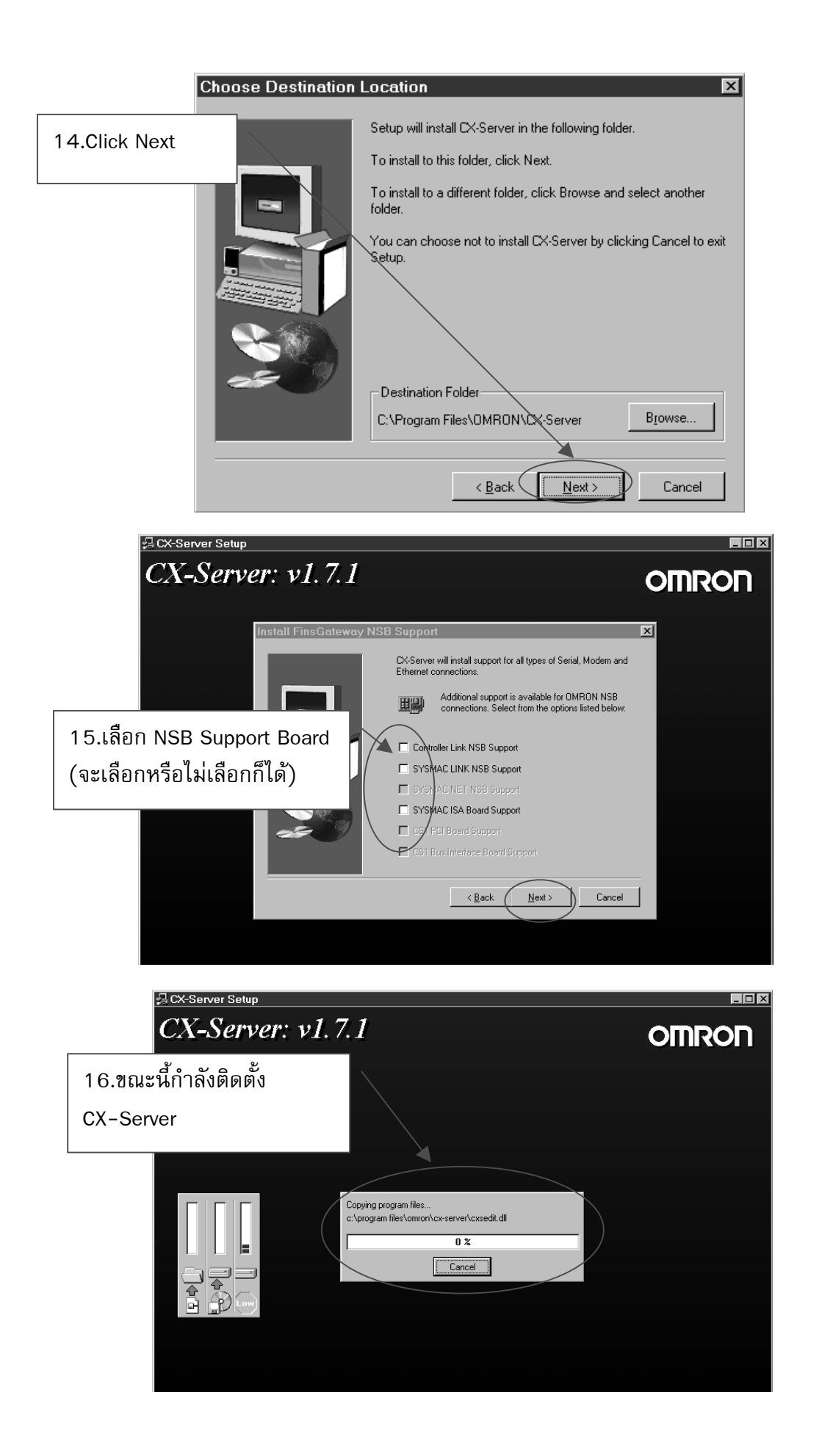

| Setup Complete | Click 'Finish' to complete CX-Programmer setup<br>17.ถ้าปรากฏหน้าจอนี้แสดงว่าติด<br>ตั้งซอฟต์แวร์เสร็จเรียบร้อยแล้ว<br>Image: See the readme file |
|----------------|----------------------------------------------------------------------------------------------------|
|                | Click Finish to complete Setup.                                                                                                    |
|                | < <u>B</u> ack. <b>Finish</b>                                                                                                    |

## 6.1. การตั้งค่าเบื้องต้นก่อนเขียนโปรแกรม

#### 6.1.1 การเปิดใช้ซอฟต์แวร์ CX-Programmer

Click ปุ่ม [start] ที่ task bar แล้ว click เลือก [program] → [OMRON] → [CX-Programmer] → [CX-Programmer] ดังรูป

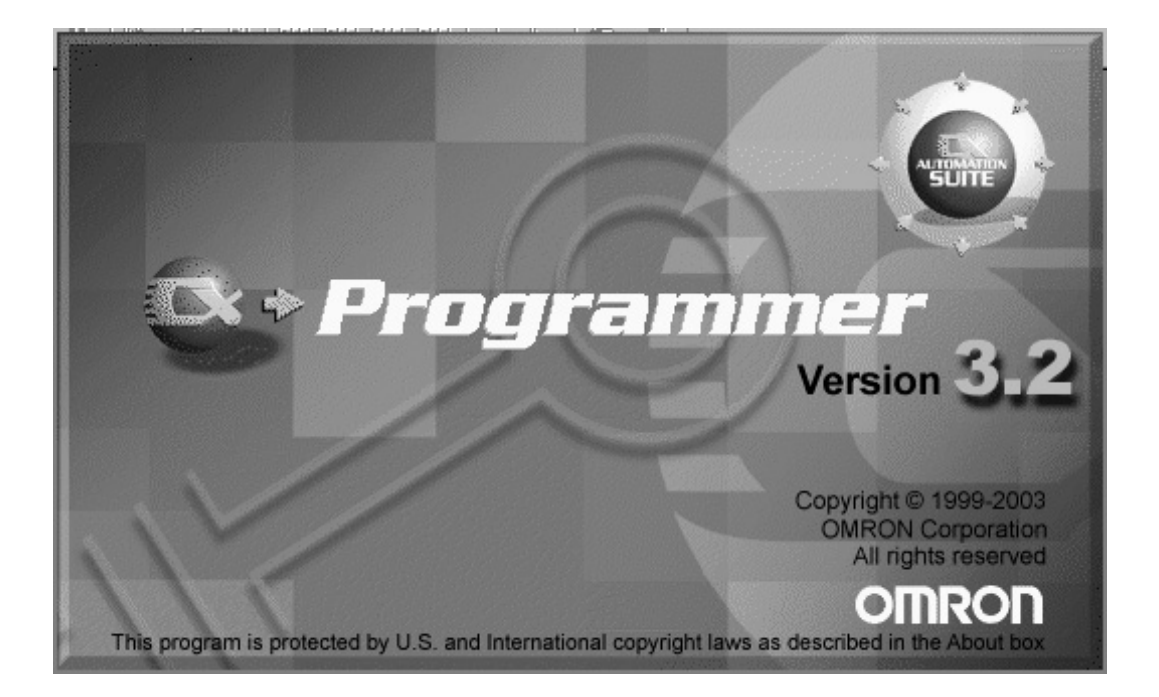

รูปที่ 6.1 เรียกใช้ซอฟต์แวร์ CX-Programmer

- 6.2 การ Online ระหว่างซอฟต์แวร์กับ PLC สามารถทำได้ 2 วิธีคือ
- 6.2.1การทำ Auto-online

เมื่อเปิด ซอฟต์แวร์ ตัว CX-Programmer ขึ้นมาในขั้นตอนแรก จะขึ้นหน้าจอดังรูป

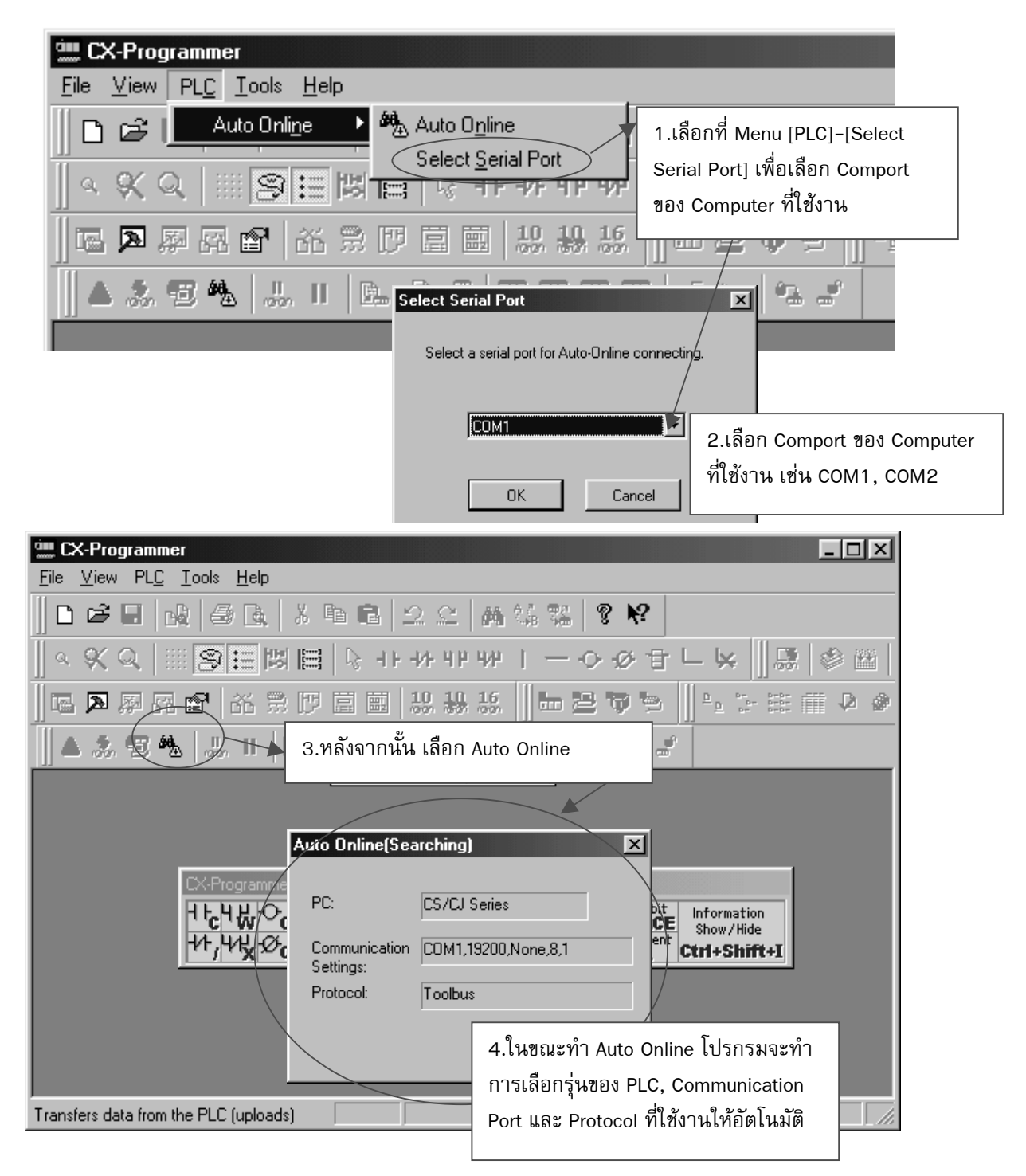

และหลังจากที่พบว่าใช้ PLC รุ่นอะไรแล้วจะขึ้นหน้าจอดังนี้

| 🛄 Untitled - CX-Programmer - [NewPLC1 NewProgram1.Section1 [Diagram1]                                                                                                    |
|----------------------------------------------------------------------------------------------------|
| Eile     Edit     View     Insert     PLC     Program     Iools     Window     Help                                                                                                    |
| D ☞ 🖬   🖧   를 D.   X Pb Pb   2.2.2.   A ½ % %   ? ♥?                                                                                                    |
| ◇ ペ Q      ❷ Ё 悶 目 № ++ ++ ++ ++   - → ◇ 由 ∟ ↓    録 ◎ 箇                                                                                                    |
| <b>□□ &gt;  - • • • • • • • • • • • • • • • • • • </b>                                                                                                    |
| ▲ 🌆 🎭 🐰 🗉 🗈 🗗 🖾 🚍 🚍 🚃 🚃 🚛 🖧 🛎                                                                                                    |
| Image: NewProject     Image: NewProject       Image: NewPLC1[CS1G] Stop/     Image: NewPLC1[CS1G] Stop/       Image: NewPLC1[CS1G] Stop/     Image: NewPLC1[CS1G] Stop/       Image: NewPLC1[CS1G] Stop/     Image: NewPL |
|                                                                                                    |
| Section Name : END]                                                                                                    |
| NewPLC1 - 0 errors, 0 warnings.                                                                                                    |
| Compile (Find Report ) Transfer                                                                                                    |
| For Help, press F1                                                                                                    |

ถ้าหน้าจอเป็นลักษณะนี้แล้วแสดงว่าสามารถทำ Online กับ PLC ได้

#### 6.2.2 การเปิด File ใหม่แล้วจึงทำ Online

Network Type Toolbus

Comment

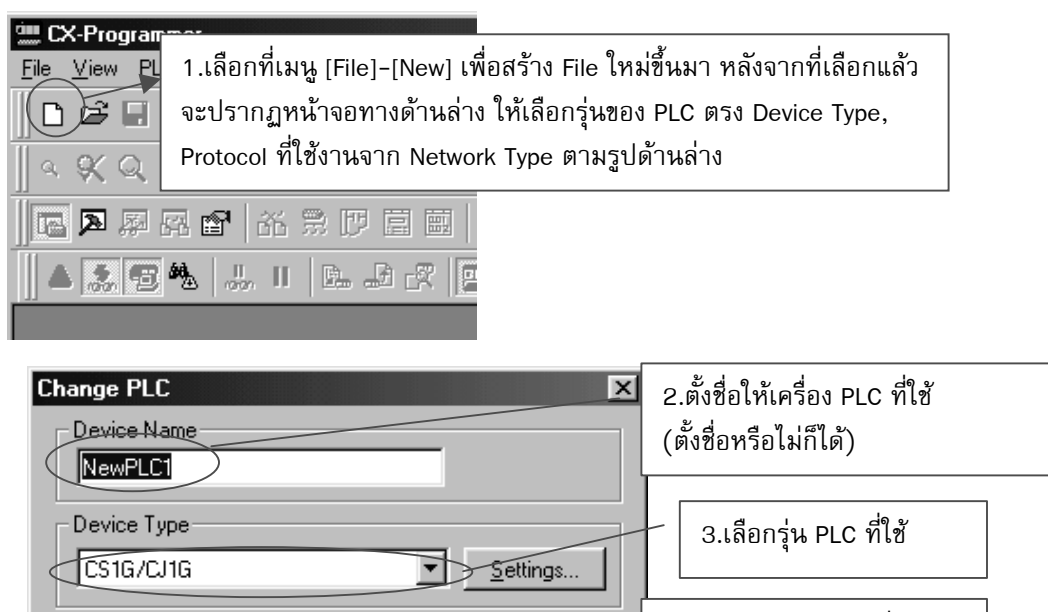

Settings..

\*

 $\mathbf{v}$ 

Ŧ

4.เลือกรูปแบบระบบที่ใช้ติด ต่อกับ PLC

**รูปที่ 6.2** Windows ที่ชื่อ Change PLC ขึ้น มาเพื่อให้เลือกรุ่นของ PLC

| Change PLC Device Name NewPLC1 Device Type   | <ul> <li>S.Click ที่ปุ่มนี้จะขึ้น Window</li> <li>Device Type Setting (รูปล่าง)</li> <li>เพื่อตั้งค่าของ PLC รุ่นนั้น</li> </ul> |
|----------------------------------------------|----------------------------------------------------------------------------------------------------|
| CS1G/CJ1G Settings                           | Device Type Settings [CS1G/CJ1G]                                                                                                 |
| Comment<br>6.เลือกรุ่น CPU<br>ของ PLC ที่ใช้ | Total Program Area Size       10K [Step]     Read Only       Expansion Memory     Read Only                                      |
| OK Cancel <u>H</u> elp                       | File Memory None Read Only Timer / Clock                                                                                         |
|                                              | <u>M</u> ake Default<br>OK Cancel Help                                                                                           |

# **รูปที่ 6.3** Click ปุ่ม Setting ที่กรอบของ Device Type เพื่อเลือกรุ่น CPU ของ PLC ที่ใช้

| Change PLC 🔀                                        |                     |                                                                                                    |
|-----------------------------------------------------|---------------------|----------------------------------------------------------------------------------------------------|
| Device Name<br>NewPLC1                              |                     | ร <b>ูปที่ 6.4</b> Click ปุ่ม Setting ที่                                                          |
| Device Type<br>CS1G/CJ1G                            |                     | กรอบของ Network Type แลว Click<br>เลือก Tab ที่ชื่อ Driver เพื่อเลือก<br>Com port ที่ต่อจากเครื่อง |
| Network Type<br>Toolbus Settings                    | letwork Settings [T | [oolbus]                                                                                           |
| FinsGateway<br>SYSMAC LINK<br>SYSMAC WAY<br>Toolbus | Network Driver      | Data Format                                                                                        |
| เลือก Com Port<br>(RS232-serial port) ที่           | Baud <u>R</u> ate:  | 9600 Parity: None                                                                                  |
| ต่อจากเครื่อง computer                              | I Baud Rate /       | Auto-Detect Stop Bits: 1                                                                           |

เมื่อตั้งค่าเสร็จแล้วจะขึ้นหน้าจอดังรูป

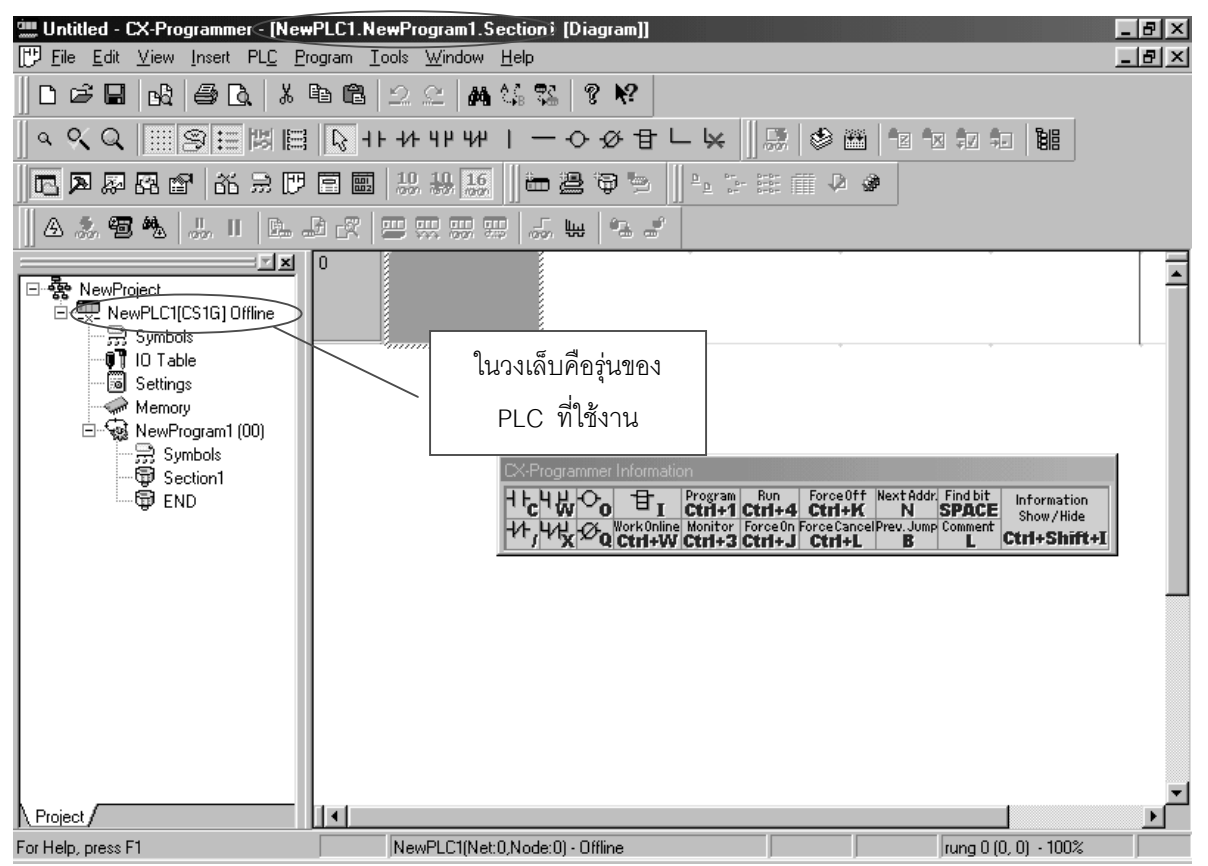

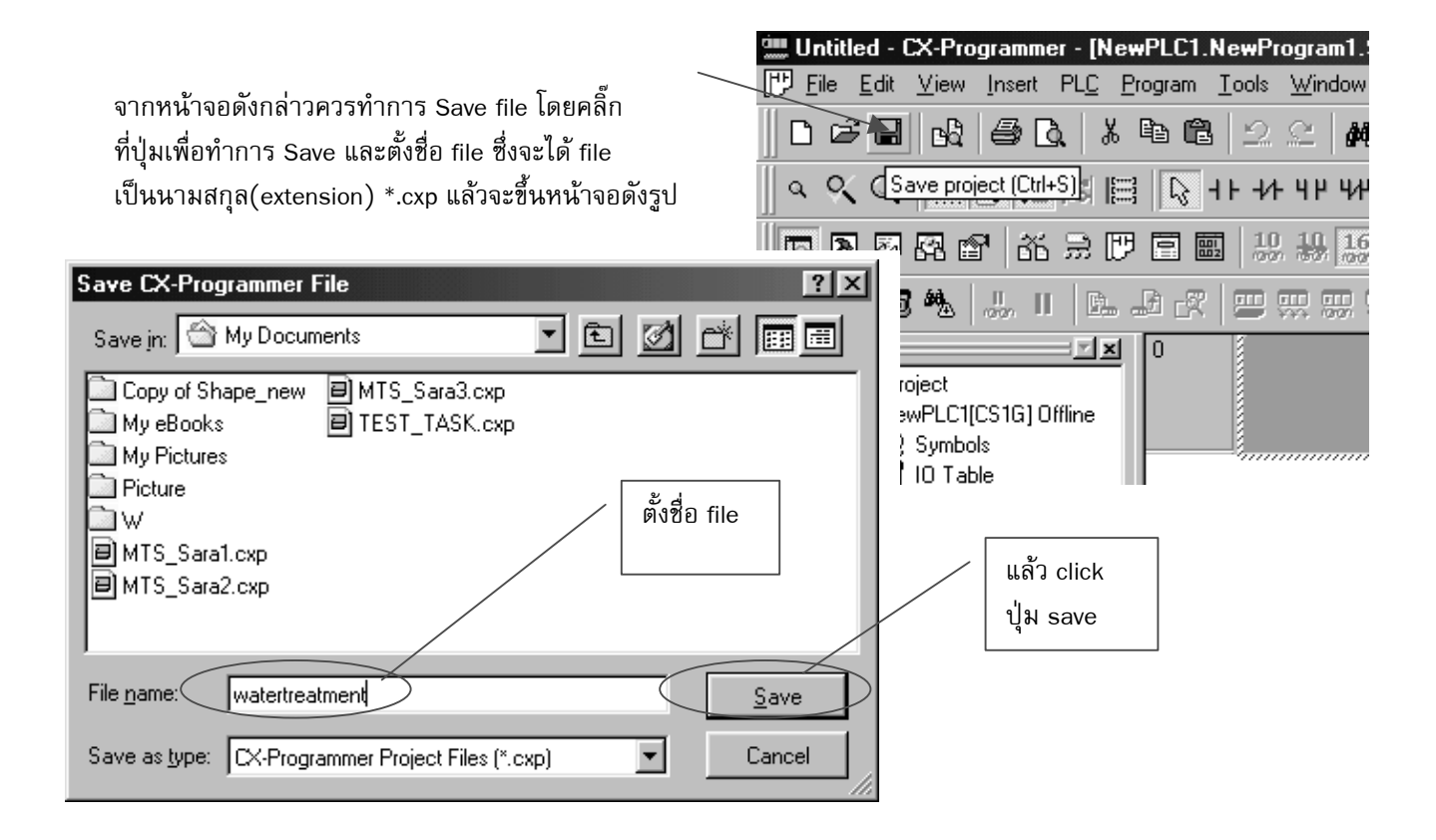

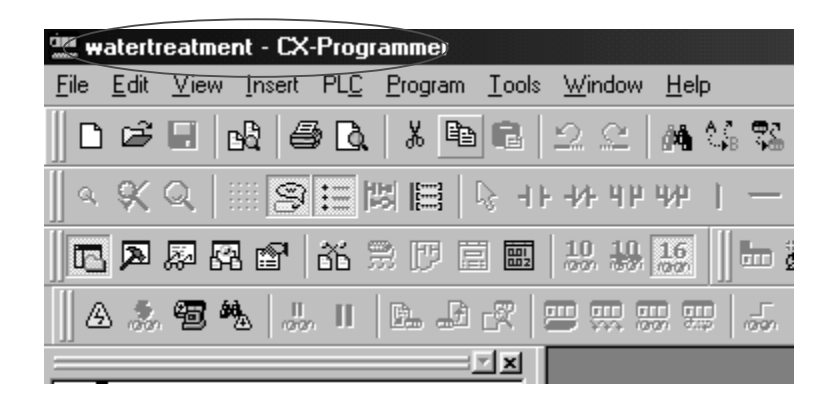

**รูปที่ 6.5** เมื่อทำการ Save และตั้งชื่อ file แล้ว

6.2.3 ส่วนประกอบต่าง ๆ ของหน้าจอซอฟต์แวร์

หน้าจอของ ซอฟต์แวร์ ในขั้นต้นจะมีส่วนประกอบหลักอยู่ 3 ส่วนคือ

- Project Workspace :- เป็นตัว Project Explorer จะเป็นลักษณะคล้าย windows
   explorer (ของ MS-windows 95/98) ซึ่งเมื่อ double click ที่ icon ตัวใด ก็จะไปเปิด window ของส่วนประกอบนั้นขึ้นมา
- Editor window :- เอาไว้เขียน Program ให้ PLC ในรูปแบบเป็น Ladder Diagram หรือ Mnemonic Code (หรือเรียก Statement List, Instruction List)
- Output window :- เป็นส่วนที่รายงานผลการ compile program ว่ามี error หรือ warning หรือมีข้อผิดพลาดอะไรที่เกี่ยวข้องกับ PLC

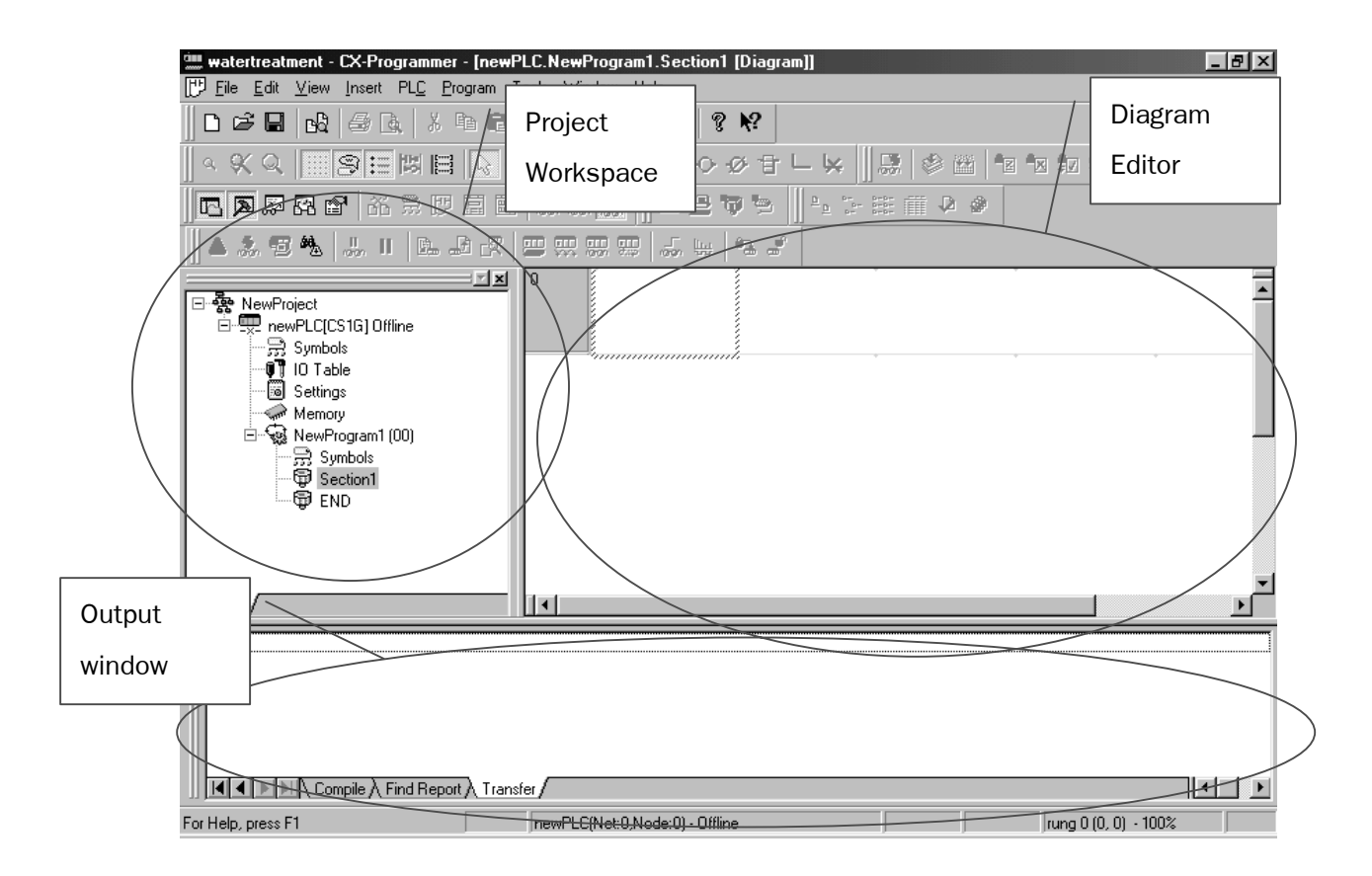

#### 6.2.4 การเชื่อมต่อกับ PLC (On Line)

หลังจากตั้งค่าเบื้องต้นของ PLC และรูปแบบการติดต่อทุกอย่างเรียบร้อยแล้ว ก็สามารถให้ ซอฟต์แวร์ ทำการติดต่อกับ PLC ได้โดย Click ที่ปุ่ม Work Online ดังรูป

| 🛲 watertreatment - CX-Programmer                           |
|------------------------------------------------------------|
| <u>File Edit View Insert PLC Program Tools Window Help</u> |
| ┃ D & E   b&   <b>5</b>                                    |
| < ≪ Q   ::: 9田図田   ▷ +> +> +P +P +P                        |
|                                                            |
|                                                            |
|                                                            |

จะขึ้น window

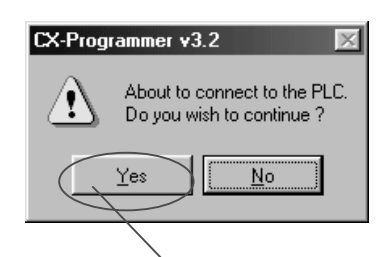

แล้ว click ves

เมื่อติดต่อกับ PLC ได้แล้วหน้าจอในส่วนของ Diagram จะขึ้นเป็นสีเทา

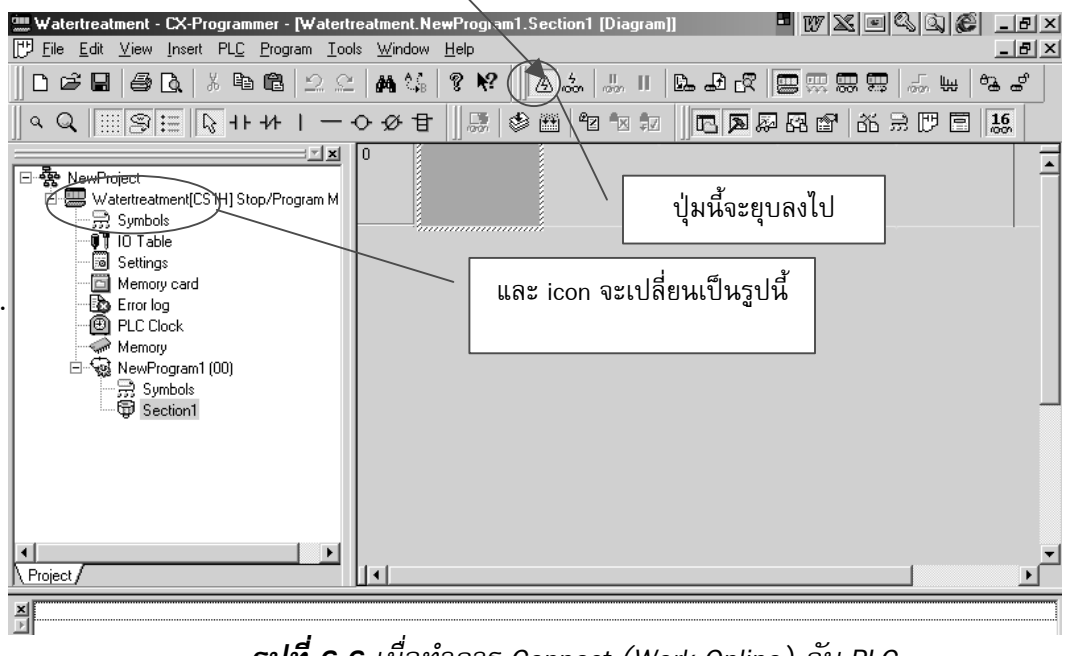

**รูปที่ 6.6** เมื่อทำการ Connect (Work Online) กับ PLC

6.3 การใช้ ซอฟต์แวร์ เขียนโปรแกรมให้ PLC

การเขียน Program ให้กับ PLC โดยใช้ ซอฟต์แวร์ ตัวนี้ สามารถเขียนโปรแกรมได้ 2 รูป แบบคือ แบบ Ladder diagram หรือแบบ Mnemonic Code (ซึ่งโดยทั่วไปจะเรียกว่า Instruction List หรือ Statement List)

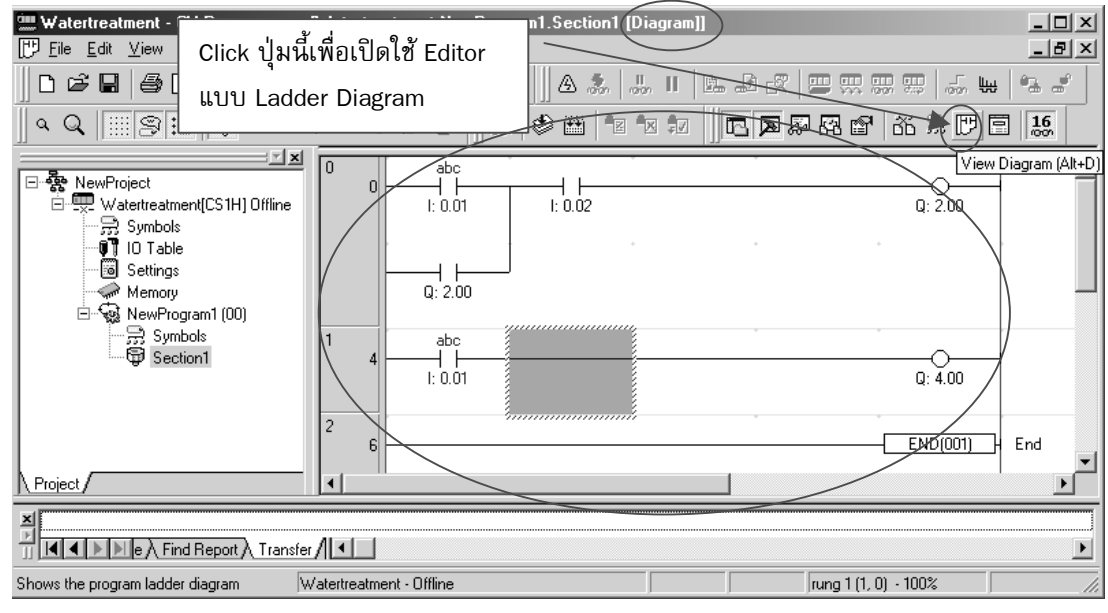

เขียนเป็นลักษณะของ Ladder Diagram สามารถ Click ที่ Icon ตามตัวอย่าง หรือเข้าที่เมนู [View]-[Diagram]

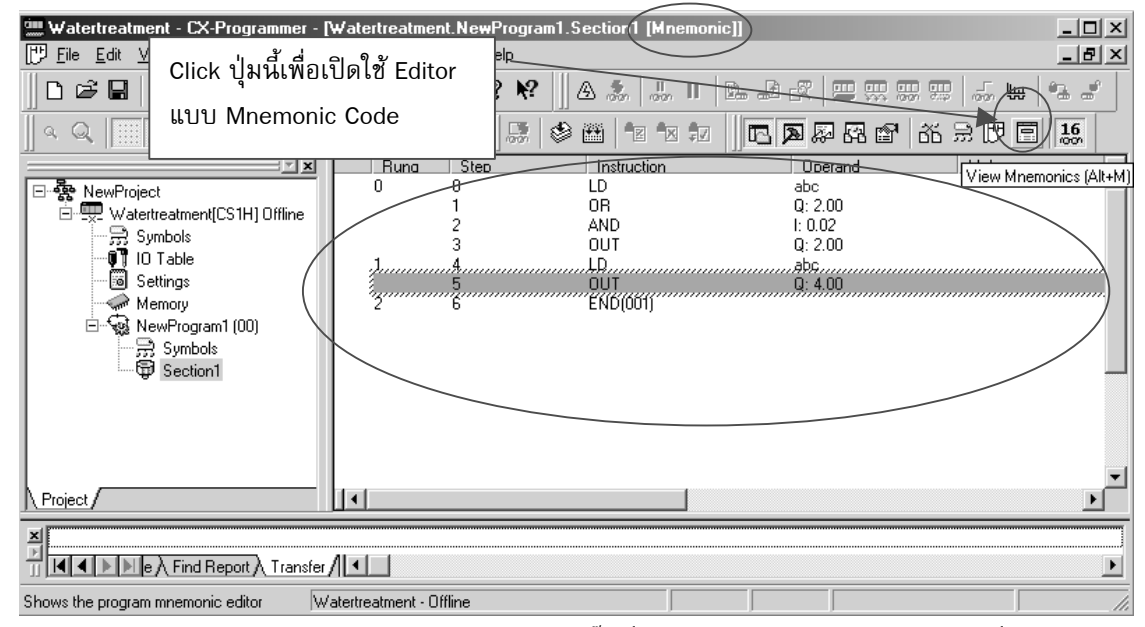

เขียนเป็นแบบ Mnemonic Code สามารถคลิ๊กที่ Icon ตามตัวอย่าง หรือเข้าไปที่เมนู

[View]-[Mnemonic]

รูปที่ 6.7 Program Editor แบบ Mnemonic Code

6.4 การใช้ Program Editor เขียน Program ในรูปแบบ Ladder Diagram

สำหรับเนื้อหาในเอกสารชุดนี้จะเน้นไปที่การเขียนโปรแกรมให้ PLC ในรูปแบบ Ladder Diagram เนื่องจากสามารถทำความเข้าใจได้ง่าย และเป็นรูปแบบที่นิยมใช้กันในการเขียนโปรแกรม ให้ PLC มากที่สุด

ในการเขียนโปรแกรมให้กับ PLC ใหม่ตั้งแต่เริ่มต้น (ไม่ใช่แก้ไขเพิ่มเติมจากโปรแกรมที่อยู่ ในหน่วยความจำของ PLC อยู่แล้ว) โดยใช้ ซอฟต์แวร์ ตัวนี้จะต้องทำการ Offline จากการติดต่อจาก PLC ก่อน ดังรูป

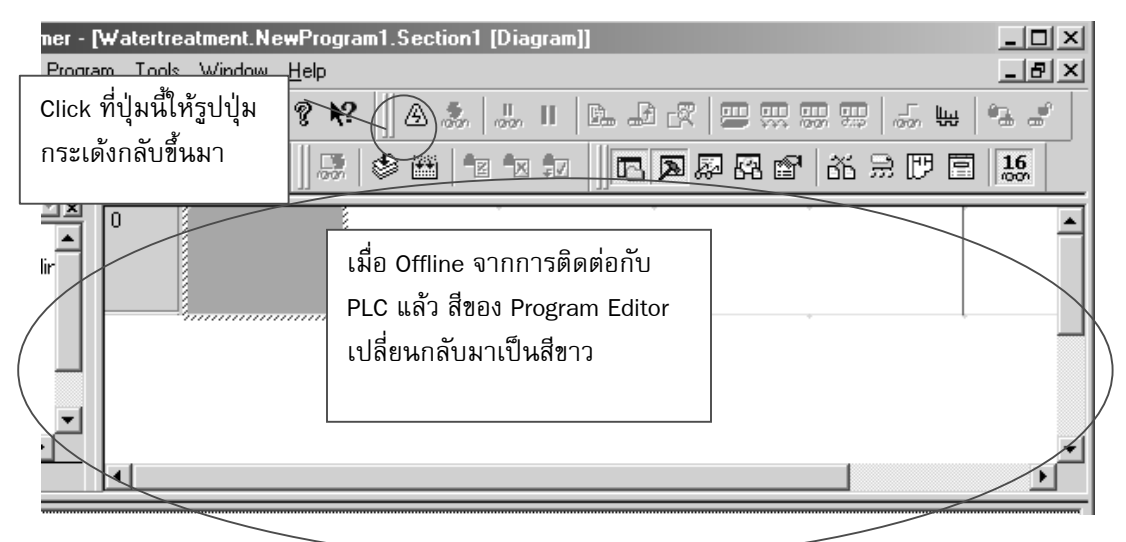

**รูปที่ 6.8** เมื่อ Offline แล้วพร้อมจะเริ่มทำการเขียนโปรแกรม

### 6.4.1 สัญลักษณ์ที่ใช้ในการเขียน Ladder Diagram เบื้องต้น

การเขียนโปรแกรมในรูปแบบ Ladder Diagram ก็จะทำได้โดยวางสัญลักษณ์ของ Ladder diagram ลงบนหน้าจอส่วนของ Program Editor

การนำสัญลักษณ์ Ladder มาวางนั้นสามารถทำได้โดยการ Click ที่รูปสัญลักษณ์ที่ต้องการ เลือกเอามาวางก่อนหนึ่งที แล้วค่อยไป Click ที่ตำแหน่งบนหน้าจอส่วนของ Program Editor ที่ ต้องการวางสัญลักษณ์นั้นลงไปอีกหนึ่งที (**ไม่ใช่** Click กดค้างไว้แล้วลากมาปล่อยมือแบบ Drag and Drop) ดังรูป

<u>₿</u>+ŀ+/+'H'H' | - 0 Ø 目 L k

**รูปที่ 6.9** รูปสัญลักษณ์ที่จะ Click เลือกเอามาวาง

```
6.4.2 การวางสัญลักษณ์รูป Contact กับ Coil
```

1) Click เลือกที่สัญลักษณ์ที่ต้องการ 1 ครั้งให้ยุบลง แล้วนำเมาส์ไป Click อีกครั้งหนึ่งตรง ตำแหน่งที่ต้องการวางสัญลักษณ์

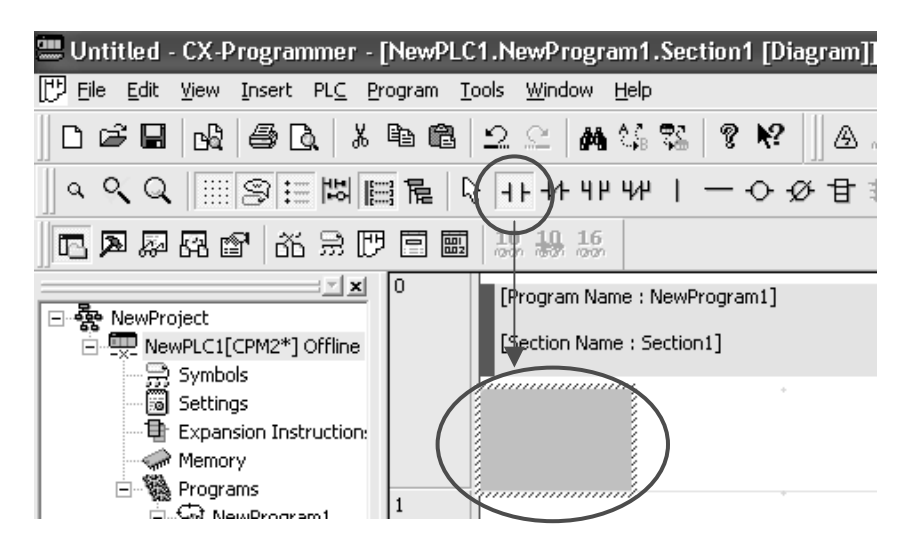

2) เมื่อวางแล้วจะปรากฏหน้าจอดังรูป ให้ใส่แอสเดรสที่ต้องการในช่องว่าง หลังจากนั้นกด ปุ่ม[OK]

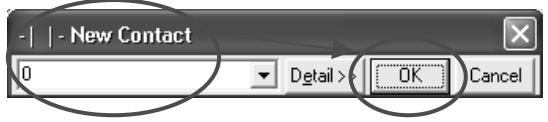

3) หลังจากนั้นให้กดปุ่ม [OK] จะปรากฏหน้าจอ Edit Comment เพื่อใส่คำอธิบาย(ใส่หรือ ไม่ใส่ Comment ก็ได้)

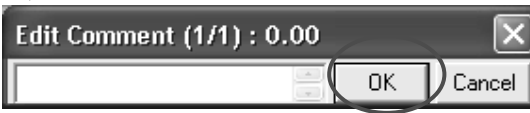

4) หลังจากนั้นให้กดปุ่ม [OK] จะปรากฏสัญลักษณ์ และหมายเลขดังรูป (ในกรณีที่ใส่ Comment จะปรากฏข้อความ Comment ด้วย)

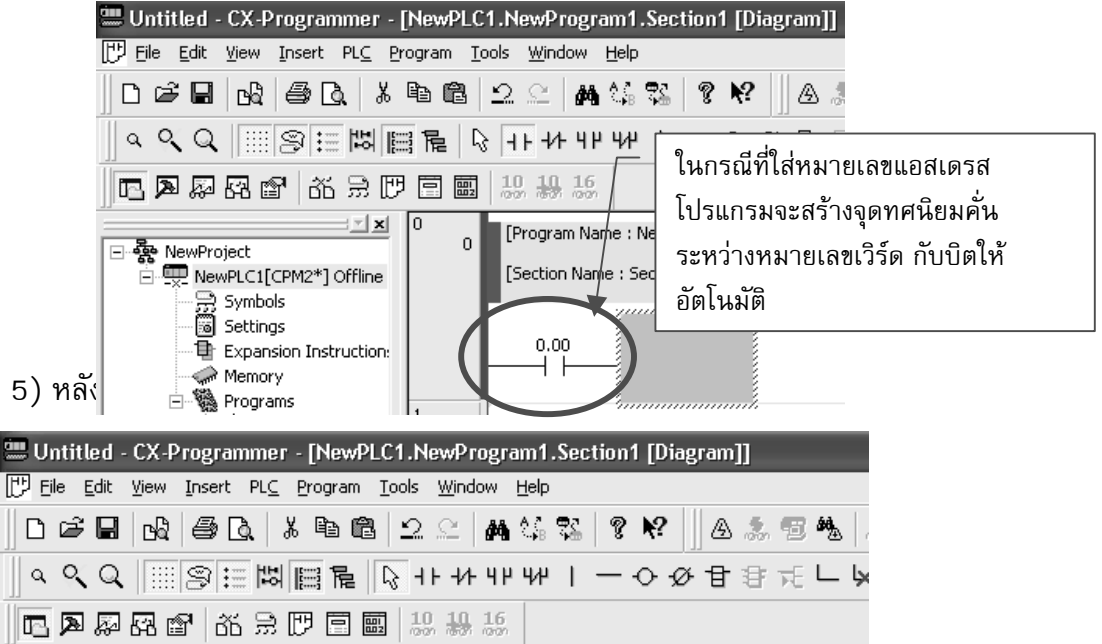

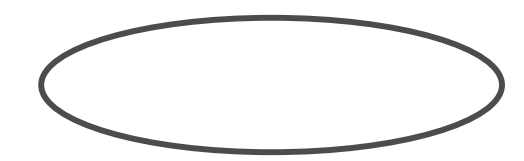

#### 6.4.3 การลากเส้นแนวนอนและแนวตั้งเพื่อเชื่อมสัญลักษณ์แต่ละตัว

ในกรณีที่ต้องการเชื่อมต่อสัญลักษณ์โดยการลากเส้นในแนวนอน ก็ Click ไปที่สัญลักษณ์ รูปเส้นในแนวนอน (Horizontal Line) แล้วไป Click ที่ตำแหน่งช่อง Cell ที่ต้องการวางรูปเส้น ก็จะ เป็นการวางรูปเส้นในแนวนอนลงไปบนช่อง Cell นั้น

แต่ถ้าต้องการลากเส้นในแนวตั้งเพื่อต้องการจะต่อรูปสัญลักษณ์แบบขนาน จะมีจุดสังเกต โดยดูตามรูป

1) Click สัญลักษณ์ของเส้นให้ยุบลงไป

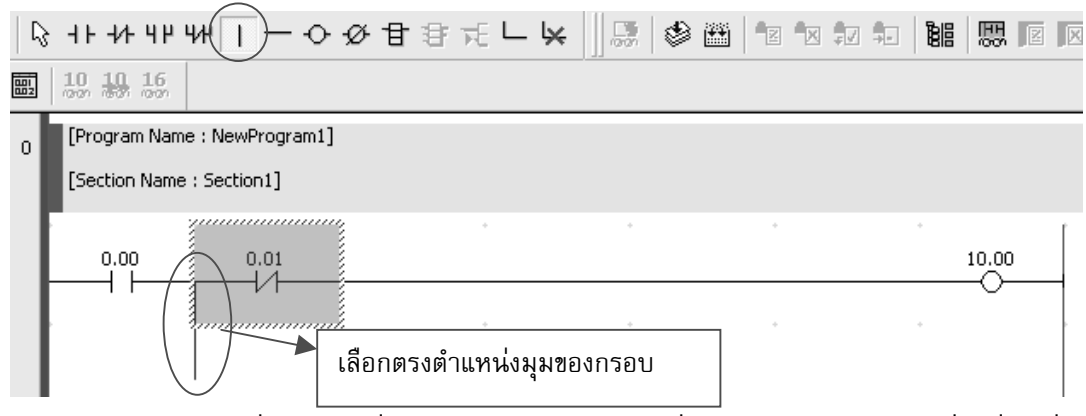

2) นำมา Click ที่ตำแหน่งที่ต้องการโดยเลือก Click ที่ตำแหน่งมุมของกรอบที่เหลี่ยมที่ ต้องการลากเส้นแนวตั้ง

3) ในกรณีที่ต้องการลบเส้นให้ใช้เมาส์คลิ๊กอีกครั้งหนึ่ง

4) หลังจากนั้นจึงนำสัญลักษณ์ที่เป็น Contact มาวางขนานดังรูป

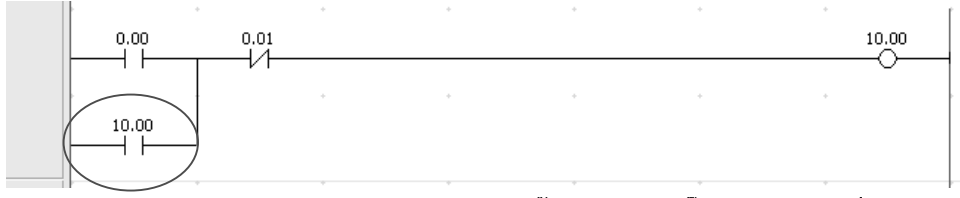

6.

เลือกสัญลักษณ์ของฟังก์ชัน หลังจากนั้นให้นำไปคลิ๊กยังตำแหน่งที่ต้องการ

|   | Un    | rtitle     | ed - | CX-P | rogran | nmer        | - [NewP | LC1.N         | ewProgr        | am1.         | .Sect | ion1 | [Dia | gram | 11 |   |
|---|-------|------------|------|------|--------|-------------|---------|---------------|----------------|--------------|-------|------|------|------|----|---|
| Ľ | ] Eil | e <u>E</u> | dit  | ⊻iew | Insert | PL <u>C</u> | Program | <u>T</u> ools | <u>W</u> indow | <u>H</u> elp |       |      | -    |      |    |   |
|   | D     | Ē          | H    | යේ   | 6      | <b>)</b>    | K 🖻 🛱   | 3 12          | 2 4            | ¢.<br>₿      | 32    | Ţ    | ?    | A    |    | ģ |
| Ĩ | ۹     | ्          | Q    |      | 9:     | 붱           |         | <u>ि</u> न    | F -1/F 41      | 444          | 1.    |      | 0.2  | Ŧ    | 3  | F |

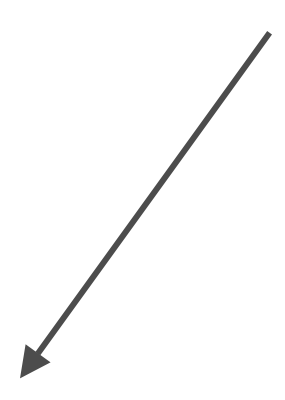

10.00

 หลังจากคลิ๊กเพื่อวางฟังก์ชันแล้วจะปรากฏหน้าจอดังรูป ให้ใส่ชื่อย่อของฟังก์ชัน หรือ กำหนดเป็นหมายเลข

| -[ ]- New Instruction |                        | $\mathbf{X}$ |
|-----------------------|------------------------|--------------|
| END                   | D <u>e</u> tail>>)) OK | Cancel       |
|                       |                        |              |

3) หลังจากนั้นกดที่ปุ่ม<Detail> จะปรากฏหน้าจอดังรูป

| END<br>END<br>END(01) - End        | ถ้าพิมพ์คำสั่ง หรือ Code ขอ<br>ปรากฏชื่อของคำสั่งดังรูป | องคำสั่งถูกต้อง จะ                                          |
|------------------------------------|---------------------------------------------------------|-------------------------------------------------------------|
|                                    | Filter <u>S</u> ymbol                                   | Instruction<br>Dhe<br><u>Find Instr</u><br><u>Expansion</u> |
| Symbol Information                 |                                                         | เด้งรูป                                                     |
| 0<br>0 [Program Na<br>[Section Nam | me : NewProgram1]<br>ne : Section1]                     |                                                             |
| 0.00                               |                                                         | · ·                                                         |
| 10.00                              | * *                                                     | * *                                                         |

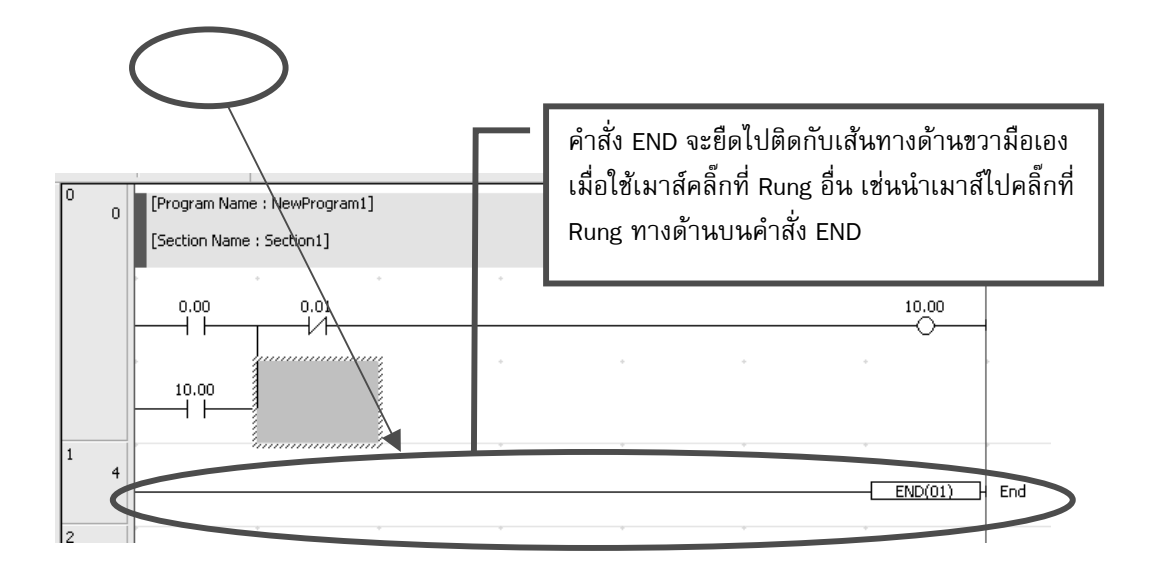

6.4.5 การกำหนดชื่อ(Symbol) และคำอธิบาย(Comment)ให้กับแอสเดรสต่าง ๆของ PLC เพื่อ นำมาแสดงใน Ladder Diagram ก่อนอื่นให้ท่านผู้เรียนสังเกตที่ Project Workspace ของ CX-Programmer จะปรากฏ Symbols อยู่ 2 ส่วนคือ Global Symbols และ Local Symbols

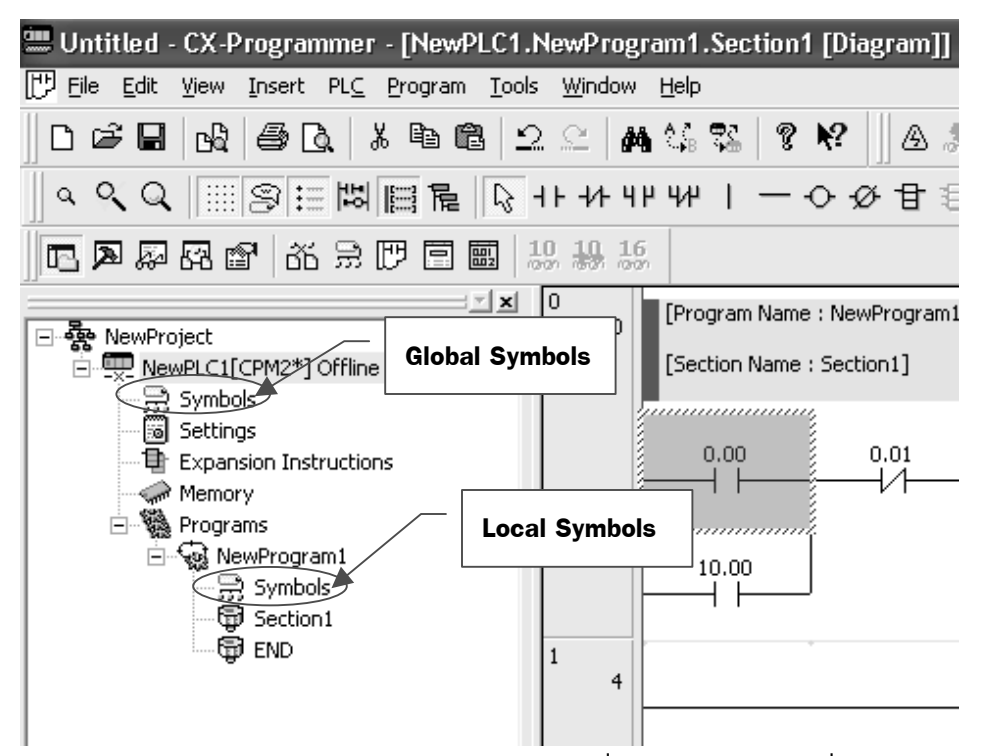

Global Symbols เป็น Symbol และ Comment ที่สามารถใช้งานได้ทั่วไป โดยจะมีมาให้ใน CX-Programmer อยู่แล้ว เพียงแต่เลือกรุ่นของ PLC ที่ต้องการใช้งานจะปรากฏ Global Symbol ของ PLC รุ่นนั้นขึ้นมาให้

Local Symbols เป็น Symbol และ Comment ที่ใช้เฉพาะกับโปรแกรมของผู้เขียนเอง หรือ เรียกว่าเป็นชื่อเฉพาะที่ผู้เขียนต้องสร้างเพื่อมาใช้กับงานเอง โดย CX-Program ไม่ได้กำหนดมาให้

ทั้ง Global Symbol และ Local Symbol สามารถสร้างขึ้นมาใหม่ได้ สามารถสร้างได้ 2 วิธี ดังนี้

้**วิธีที่ 1** การสร้าง Symbol และ Comment ที่ Ladder Diagram โดยตรง สามารถทำได้โดย

1) Double Click ที่ตำแหน่งของสัญลักษณ์ที่ต้องการกำหนด Symbol และ Comment จะ ปรากฏหน้าจอดังรูป

| Ē | 14 | 3 4 F     | -11-           | 4 P       | 414     | I —    | · • • | ク甘    | ヨコ    | FE L | - ¥ |                 | 1   | ** |   | <i>ç</i> <u>√</u> → | 88  | 闘      | N  | ×    | 1  |  |
|---|----|-----------|----------------|-----------|---------|--------|-------|-------|-------|------|-----|-----------------|-----|----|---|---------------------|-----|--------|----|------|----|--|
| 5 | 81 | 10        | <del>19.</del> | 16<br>ത്ത |         |        |       |       |       |      |     |                 |     |    |   |                     |     |        |    |      |    |  |
|   | 0  | [Pr       | ograr          | n Nar     | ne : Ne | wProg  | am1]  |       |       |      |     |                 |     |    |   |                     |     |        |    |      |    |  |
|   |    | [Se       | ction          | Name      | e : Sec | tion1] |       |       |       |      |     |                 |     |    |   |                     |     |        |    |      |    |  |
|   | (  |           | 0.00           | )         |         | 0.01   | +     |       |       | +    |     | +               |     |    | * |                     | +   | 10.00  | )  |      |    |  |
|   |    |           |                |           |         |        |       |       |       |      |     | +               |     |    |   |                     | +   | -      |    |      |    |  |
|   |    |           | 10.0<br>       | 0         |         | -      | - Edi | t Cor | itact | 1    |     |                 |     |    |   | >                   | < ] |        |    |      |    |  |
|   |    |           |                |           | ÷       | 0.0    | 0     |       |       |      | -   | D <u>e</u> tail | >>) | OK |   | Cancel              | -   |        |    |      |    |  |
|   | 4  | -         |                |           |         |        |       |       |       |      |     |                 | _   |    |   |                     | []  | END(0) | 1) | } Er | nd |  |
|   | _  | · · · · · |                |           |         |        |       |       |       |      |     | +               |     |    |   |                     |     |        |    | -    |    |  |

2) เมื่อปรากฏหน้าจอ Edit Contact สามารถพิมพ์ชื่อที่ต้องการเข้าไปแทนหมายเลขได้เลย ดังรูป หลังจากนั้นให้กดที่ปุ่ม [Detail]

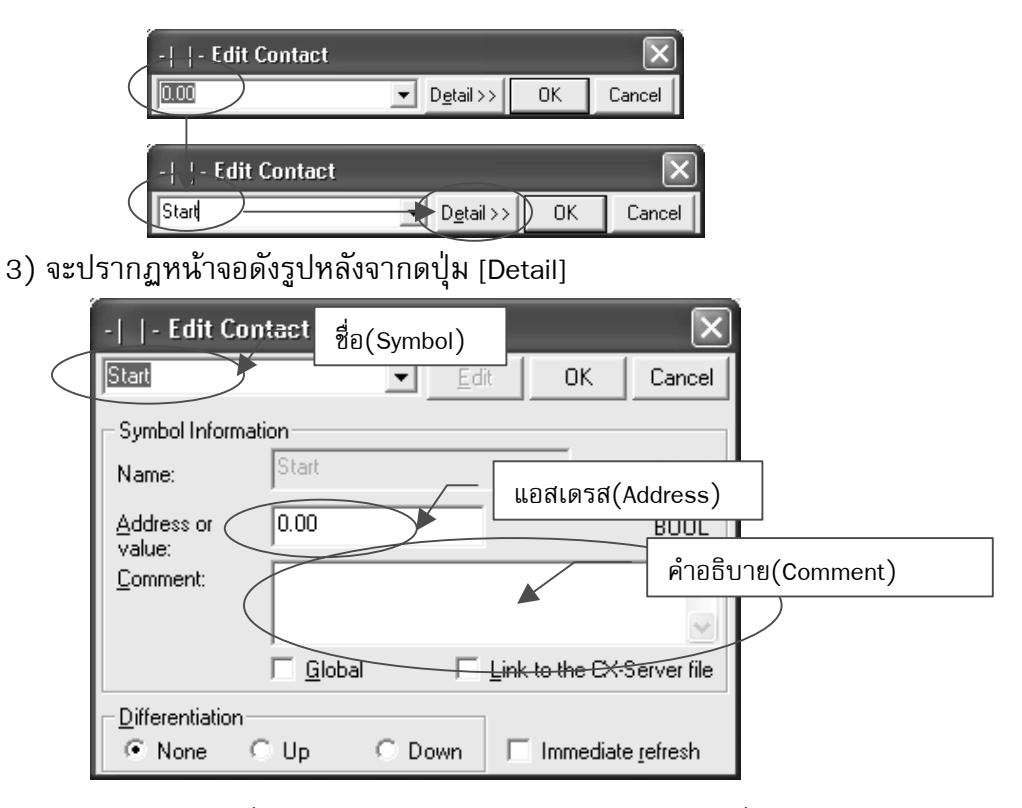

–ให้ใส่<ชื่อ(Symbol)>ตรงตำแหน่งช่องว่างด้านบนชื่อจะปรากฏตรงช่อง

<Name>

-<Address or Value>-ใส่หมายเลขแอสเดรส

-<Coment>-ใส่คำอธิบาย(Comment)

-<Global> จะเป็นการเลือกนำข้อมูลไปเก็บใน Global Symbol แต่ถ้าไม่เลือก ข้อมูลจะเก็บใน Local Symbol -<Link to CX-Server File> หมายถึงสามารถน้ำ Symbol และ Comment ไปใช้ ที่ซอฟต์แวร์ในตระกูล CX

-การเลือกที่ <Differentiation> คือการกำหนดให้ทำงานที่ขอบขาขึ้น(UP) หรือ ขอบขาลง(DOWN)

**หมายเหตุ -** การกำหนดชื่อ(Symbol) มีเงื่อนไขดังนี้

1) ห้ามขึ้นต้นด้วยตัวเลข

- 2) ห้ามใส่สัญลักษณ์เช่นเครื่องหมาย ! " # \$ % & ' ( ) = ^ ~ \ | @ ` [ { ; + :
  - \* ] } , < . > / ? รวมถึงช่องว่างระหว่างตัวอักษร
- ห้ามใส่ชื่อเหมือนกับตำแหน่งของหน่วยความจำ เช่น D22,A17

 ส่วนการกำหนดคำอธิบาย(Comment) ไม่มีการกำหนดเงื่อนไขใดๆ สามารถใส่ สัญลักษณ์ และเว้นวรรคได้

**วิธีที่ 2** การสร้าง Symbol และ Comment ที่ Global Symbol (ต้องกำหนดในขณะ OFF Line) สามารถทำได้โดย

1) Double Click ที่ Global หรือ Local Symbol ตรง Project Workspace จะปรากฏหน้าจอ ดังรูป

| 🕮 Untitled - CX-Programmer - [NewPLC1 [Symbols] [Diagram]]                  |                         |           |                 |               |       |                                       |  |  |
|-----------------------------------------------------------------------------|-------------------------|-----------|-----------------|---------------|-------|---------------------------------------|--|--|
| 💬 File Edit View Insert PLC Program Tools Window Help                       |                         |           |                 |               |       |                                       |  |  |
| ▋◘╔╔╔╔╔╗╔╬╬╬╬╗┙┙┙┙┙┙┙┙┙┙┙┙┙┙                                                |                         |           |                 |               |       |                                       |  |  |
| ] < < <  ອາຍັງ Double Click ที่ Global Symbol 🕫 ⊢ 🖌 ] 😹 🔌 🛎 🐿 🐄 🖬 🖩 📟 🖬 🕼 🖉 |                         |           |                 |               |       |                                       |  |  |
|                                                                             |                         |           |                 |               |       |                                       |  |  |
|                                                                             | Name                    | Data Type | Address / Value | Rack Location | Usage | Comment                               |  |  |
| E & NewProject                                                              | • P_0_02s               | BOOL      | 254.01          |               |       | 0.02 second clock pulse bit           |  |  |
| LewPICI(CPM2*] Offline                                                      | * P_0_1s                | BOOL      | 255.00          |               |       | 0.1 second clock pulse bit            |  |  |
| Symbols                                                                     | * P_0_2s                | BOOL      | 255.01          |               |       | 0.2 second clock pulse bit            |  |  |
| Settings                                                                    | * P_1min                | BOOL      | 254.00          |               |       | 1 minute clock pulse bit              |  |  |
| Expansion Instructions                                                      | * P_1s                  | BOOL      | 255.02          |               |       | 1.0 second clock pulse bit            |  |  |
| Memory                                                                      | * P_CY                  | BOOL      | 255.04          |               |       | Carry (CY) Flag                       |  |  |
| E                                                                           | P_Cycle_Time_Error      | BOOL      | AR13.05         |               |       | Cycle Time Error Flag                 |  |  |
|                                                                             | •••• P_Cycle_Time_Value | UINT_BCD  | AR15            |               |       | Present Scan Time                     |  |  |
| Section 1                                                                   | • P_EQ                  | BOOL      | 255.06          |               |       | Equals (EQ) Flag                      |  |  |
| END                                                                         | • P_ER                  | BOOL      | 255.03          |               |       | Instruction Execution Error (ER) Flag |  |  |
|                                                                             | P_First_Cycle           | BOOL      | 253.15          |               |       | First Cycle Flag                      |  |  |
|                                                                             | * P_GT                  | BOOL      | 255.05          |               |       | Greater Than (GT) Flag                |  |  |
|                                                                             | •••• P_Hour_Date        | UINT_BCD  | AR19            |               |       | Hours (00-07) & Date (08-15)          |  |  |
|                                                                             | * P_LT                  | BOOL      | 255.07          |               |       | Less Than (LT) Flag                   |  |  |
|                                                                             | •••• P_Max_Cycle_Time   | UINT_BCD  | AR14            |               |       | Maximum Cycle Time                    |  |  |
|                                                                             | •••• P_Month_Year       | UINT_BCD  | AR20            |               |       | Month (00-07) & Year (08-15)          |  |  |
|                                                                             | * P_N                   | BOOL      | 254.02          |               |       | Negative (N) Flag                     |  |  |
|                                                                             | ↑ P_Off                 | BOOL      | 253.14          |               |       | Always OFF Flag                       |  |  |
|                                                                             | * P_On                  | BOOL      | 253.13          |               |       | Always ON Flag                        |  |  |
|                                                                             | •••• P_Sec_Min          | UINT_BCD  | AR18            |               |       | Seconds (00-07) & Minutes (08-15)     |  |  |
|                                                                             | * P_Step                | BOOL      | 254.07          |               |       | Step Flag                             |  |  |
|                                                                             |                         |           |                 |               |       |                                       |  |  |
|                                                                             |                         |           |                 |               |       |                                       |  |  |
|                                                                             |                         |           |                 |               |       |                                       |  |  |
|                                                                             |                         |           |                 |               |       |                                       |  |  |

2) ให้ Click ขวาในตาราง Symbol จะปรากฏหน้าจอดังรูป ให้เลือกที่ <Insert Symbol>

| P_GI                    | BOOL     | 255.05  | Greater man (GT) Flag                 |
|-------------------------|----------|---------|---------------------------------------|
|                         | 0001     |         | Creater Theo (CT) Flag                |
| * P_First_Cycle         | BOOL     | 253.15  | First Cycle Flag                      |
| ↑ P_ER                  | BOOL     | 255.03  | Instruction Execution Error (ER) Flag |
| ↑ P_EQ                  | BOOL     | 255.06  | Equals (EQ) Flag                      |
| •••• P_Cycle_Time_Value | UINT_BCD | AR15    | Present Scan Time                     |
| * P_Cycle_Time_Error    | BOOL     | AR13.05 | Cycle Time Error Flag                 |
| * P_CY                  | BOOL     | 255.04  | Carry (CY) Flag                       |
| * P_1s                  | BOOL     | 255.02  | 1.0 second clock pulse bit            |
| * P_1min                | BOOL     | 254.00  | 1 minute clock pulse bit              |

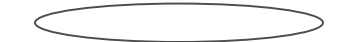

#### 3) หลังจากที่เลือก <Insert Symbol> แล้วจะปรากฏหน้าจอดังรูป ให้ใส่ข้อมูลดังนี้

| New Symbol                                            |           | × |  |  |  |  |
|-------------------------------------------------------|-----------|---|--|--|--|--|
| <u>N</u> ame:                                         |           |   |  |  |  |  |
| <u>D</u> ata type:                                    | BOOL      | · |  |  |  |  |
| Address or value:                                     |           |   |  |  |  |  |
| Co <u>m</u> ment:                                     | 1         |   |  |  |  |  |
| □ Link the definition to the project's CX-Server file |           |   |  |  |  |  |
|                                                       | OK Cancel |   |  |  |  |  |

<Name> -ชื่อ

<Data type>-ชนิดของข้อมูลเป็นเลขฐานต่างๆ

<Address or value>-หมายเลขของแอสเดรส

<Comment>-คำอธิบาย

<Link the definition to the project's CX-Serer file>-หมายถึงสามารถน้ำ Symbol และ Comment ไปใช้ที่ซอฟต์แวร์ในตระกูล CX

4) หลังจากกำหนดรายละเอียดตามตัวอย่าง ให้กดปุ่ม [OK] จะปรากฏที่หน้าจอดังรูป

| Edit Symbol        |            | × |
|--------------------|------------|---|
| <u>N</u> ame:      | Stop       |   |
| <u>D</u> ata type: | BOOL       | • |
| Address or value:  | 0.01       |   |
| Comment            | Cton Motor |   |

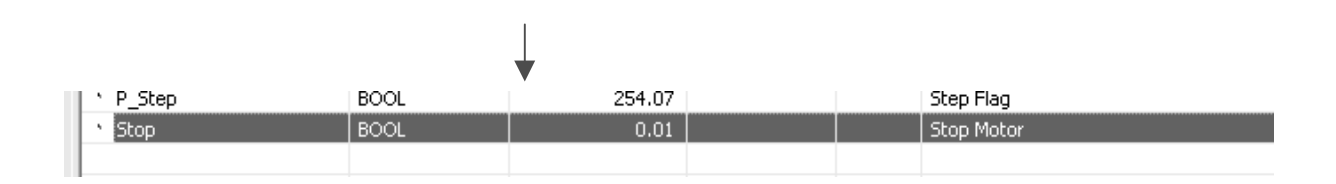

**หมายเหตุ** ในกรณีที่ต้องการกำหนดที่ Local Symbol ก็ทำเช่นเดียวกัน

#### 6.4.6 การแทรก/ลบ Rung

แต่ละซ่<u>องของ Ladder Diagram เรียกว่า 1</u> รัง (Rung) หรือ 1 เนตเวิร์ก (Network)

 $\mathbf{\mathbf{y}}_{\mathbf{x}}$ 

หมายเลข Rung <Rung ที่ 0>

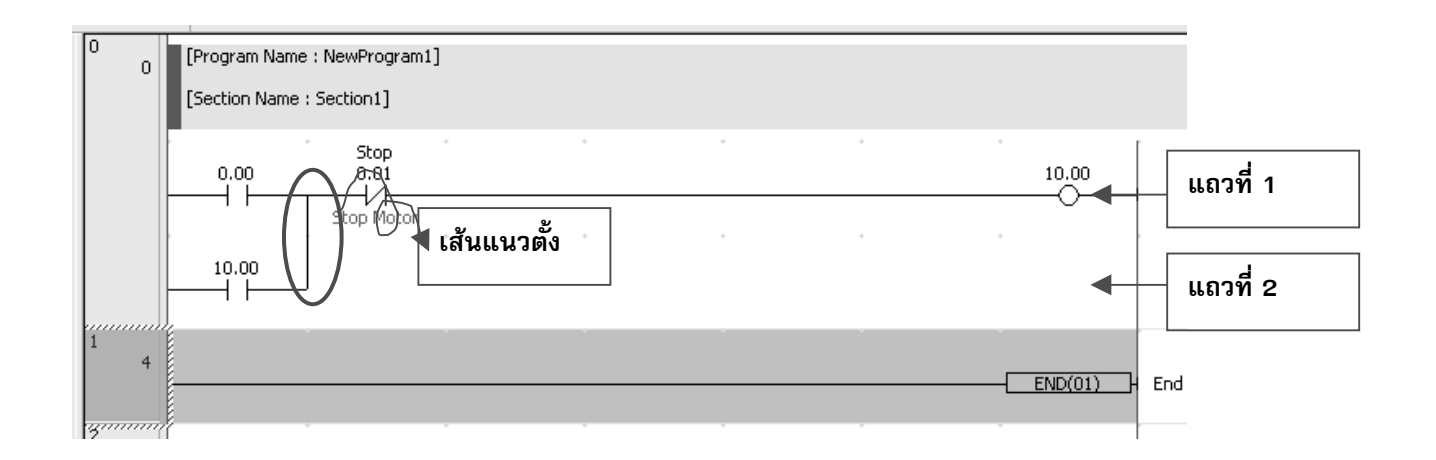

6.4.6.1) เงื่อนไขในการแยก Rung ให้สังเกตเส้นแนวตั้งระหว่าง Ladder Diagram แต่ละ บรรทัดว่ามีเส้นแนวตั้ง ลากเชื่อมต่อระหว่างแถวหรือไม่

- ถ้ามีเส้นแนวตั้งต้องเขียน Ladder Diagram ใน Rung เดียวกัน เช่น Ladder Diagram ใน
 Rung ที่ O มีเส้นแนวตั้งลากเชื่อมต่อระหว่างแถวที่ 1 และ 2 ดังนั้นจึงเป็น Rung เดียวกัน

 - ถ้าไม่มีเส้นแนวตั้ง ให้แยก Rung เช่น Rung ที่ 0 กับ Rung ที่ 1(ที่มีคำสั่ง END(01)) แยกกันคนละ Rung

6.4.6.2) การแทรก Rung สามารถทำได้หลายวิธีดังนี้ วิ**ธีที่ 1** เลือกที่ Rung ที่ต้องการ แล้ว Click ขวา จะปรากฏหน้าจอดังรูป

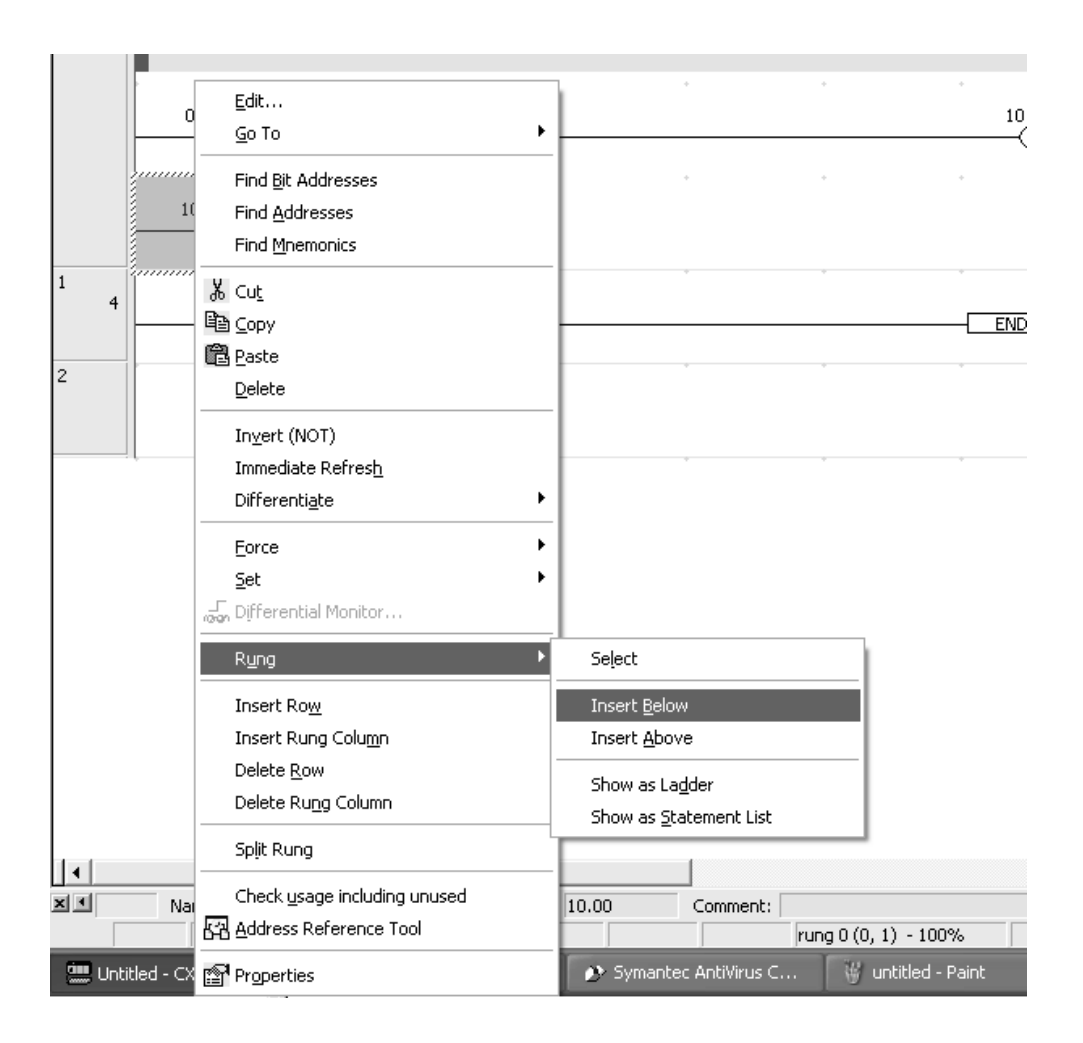

- เลือก<Rung>-<Insert Below> หมายถึง เพิ่ม Rung เข้าไปทางด้านล่างของ

Rung ที่เลือก

- เลือก<Rung>-<Insert Above> หมายถึง เพิ่ม Rung เข้าไปทางด้านบนของ

Rung ที่เลือก

**วิธีที่ 2** เลือกทางด้านหน้าของ Rung (จะปรากฏแถบสีฟ้าครอบคลุมพื้นที่ของ Rung นั้นทั้งหมด) แล้ว Click ขวา จะปรากฏหน้าจอดังรูป

| Ĩ | 0 ( | 0 [Program Name : NewProgram1]<br>[Section Name : Section1] | ]                                     |   |
|---|-----|-------------------------------------------------------------|---------------------------------------|---|
|   |     | Stop<br>0.00 0.01                                           |                                       |   |
|   |     | Stop Motor                                                  | · ·                                   | • |
|   |     |                                                             |                                       |   |
|   |     |                                                             |                                       |   |
|   |     | <u>G</u> o To                                               |                                       | • |
|   | · · | Find Bit Addresses                                          |                                       |   |
|   |     | -<br>Find Addresses                                         |                                       |   |
|   | 2   | Find Mnemonics                                              | · · · · · · · · · · · · · · · · · · · |   |
|   | 2   |                                                             |                                       |   |
|   |     | Ж Cu <u>t</u>                                               |                                       |   |
|   |     | Ba Coba                                                     |                                       |   |
|   |     | Paste                                                       |                                       |   |
|   |     | Delete                                                      |                                       |   |
|   |     |                                                             |                                       |   |
|   |     | Reusable <u>F</u> ile                                       |                                       |   |
|   |     | Show <u>R</u> ung As                                        |                                       |   |
|   |     | Read Only Mode Edit 🔹 🕨                                     |                                       |   |
|   |     | Insert <u>B</u> elow                                        |                                       |   |
|   |     | Insert <u>A</u> bove                                        |                                       |   |
|   |     | Combine                                                     |                                       |   |
|   |     | Properties                                                  |                                       |   |

- เลือกที่ <Insert Below> เพื่อเพิ่ม Rung เข้าไปทางด้านล่างของ Rung ที่เลือก
 - เลือกที่ <Insert Above> เพื่อเพิ่ม Rung เข้าไปทางด้านบนของ Rung ที่เลือก
 วิธีที่ 3 เลือกที่ Rung แล้วเข้าที่เมนู<Insert>-<Rung>-<Below> (กดปุ่ม R บน Keyboard) หรือ
 เลือก<Above> (กดปุ่ม Shift+R บน Keyboard) ดังรูป

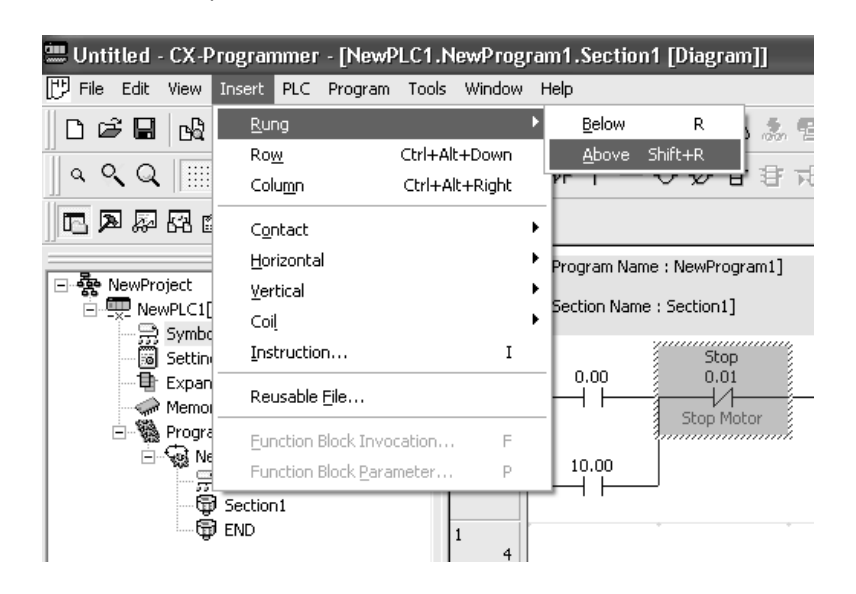

6.4.6.3) การลบ Rung การลบ(Delete), Copy และ Cut Rung

สามารถทำการ ลบ (Delete) Rung นั้นทิ้ง, Copy Rung นั้นไว้แล้วไป Paste (วาง) ไว้ที่อื่น เพื่อไปทำการแก้ไขดัดแปลงเล็กน้อยถ้าโปรแกรมส่วนนั้นมันคล้ายๆ กันแทนที่จะต้องเขียนใหม่ทั้ง Rung, หรือ Cut เพื่อ ย้ายตำแหน่ง Rung นั้นไปไว้ที่ตำแหน่งอื่นของโปรแกรม ได้โดยการ ใช้ Cut, Copy and Paste

เช่นเดียวกับโปรแกรมอื่นๆ ทั่วไปที่ทำงานบน MS Windows ดังรูป 🛛 👗 🗎 🛍

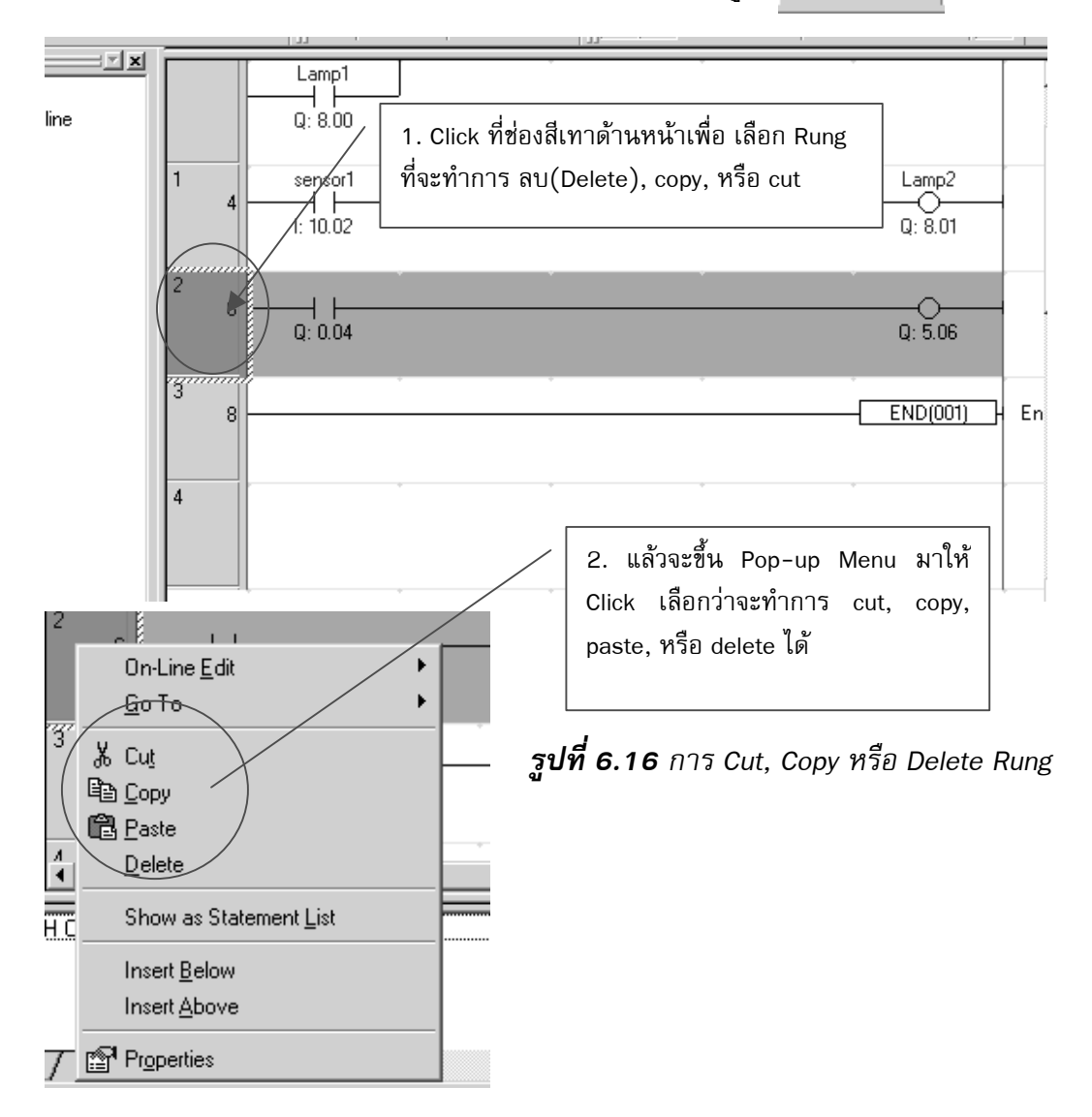

| 🛄 Watertreatment - CX-Progra                                                 | mmer - [Watertreatment.Ne   | wProgram1.Section1 [Diagr |
|------------------------------------------------------------------------------|-----------------------------|---------------------------|
| [ <mark>™] E</mark> ile <u>E</u> dit <u>V</u> iew <u>I</u> nsert PL <u>(</u> | <u>Program Tools Window</u> | <u>H</u> elp              |
| ▋▷☞₿ ❹₿\ ∦『                                                                  | 6 fi   2 2   # 4 4          | ? №    Δ 🚴 🛄 1            |
| <u> </u> < <     S                                                           | + 4 - 1 - 4 名               |                           |
|                                                                              |                             | sensor1                   |
| E- Provence NewProject                                                       |                             |                           |

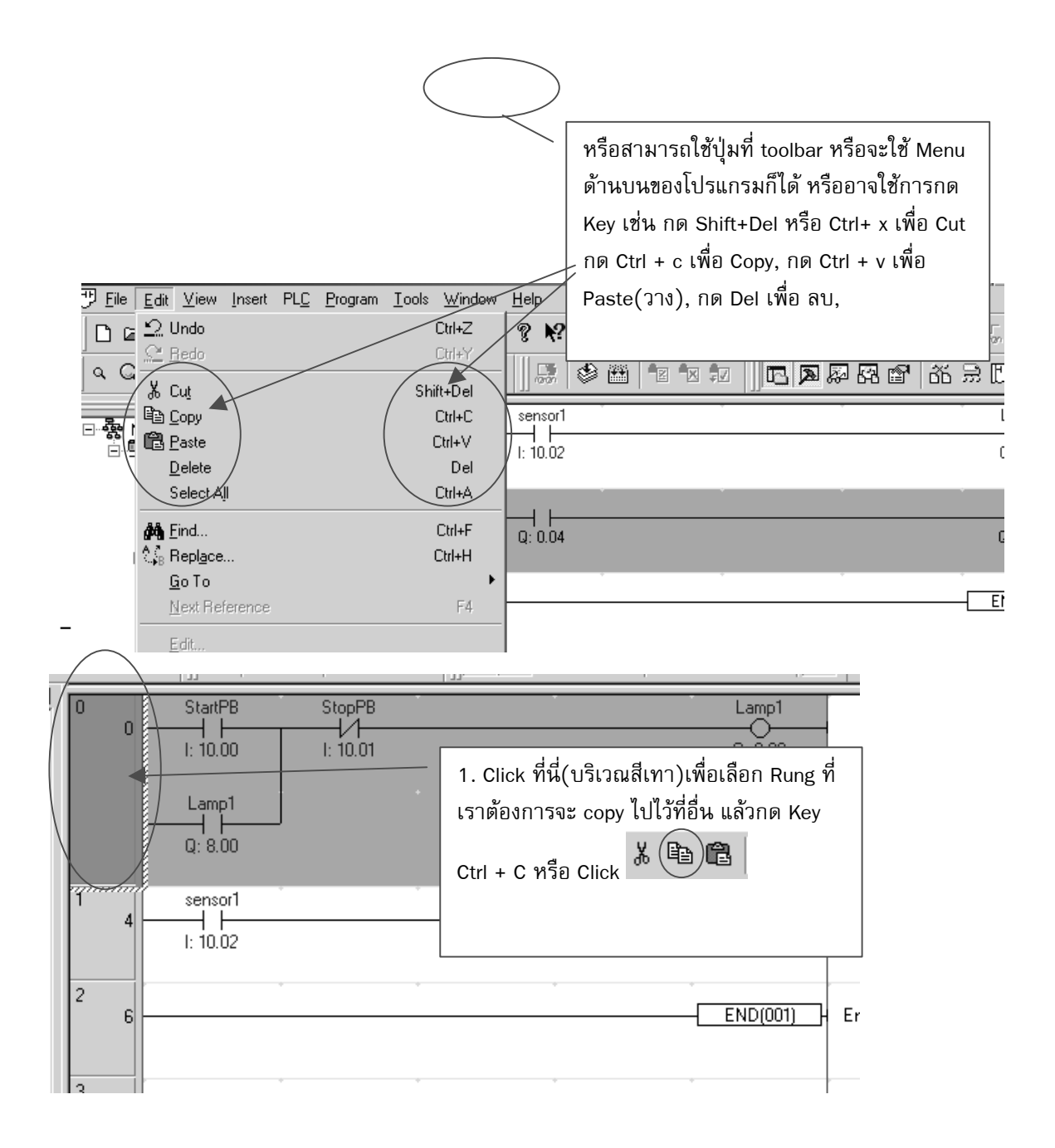

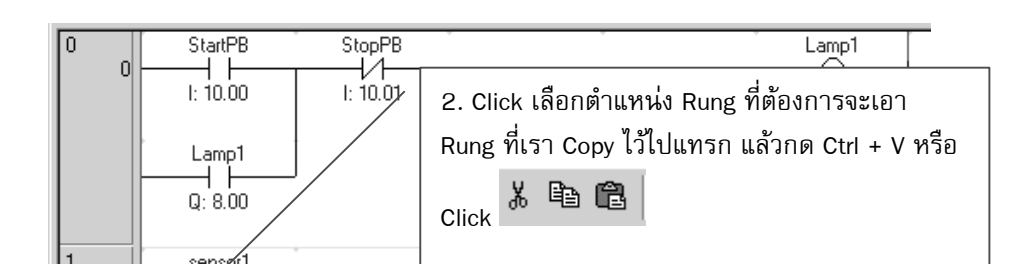

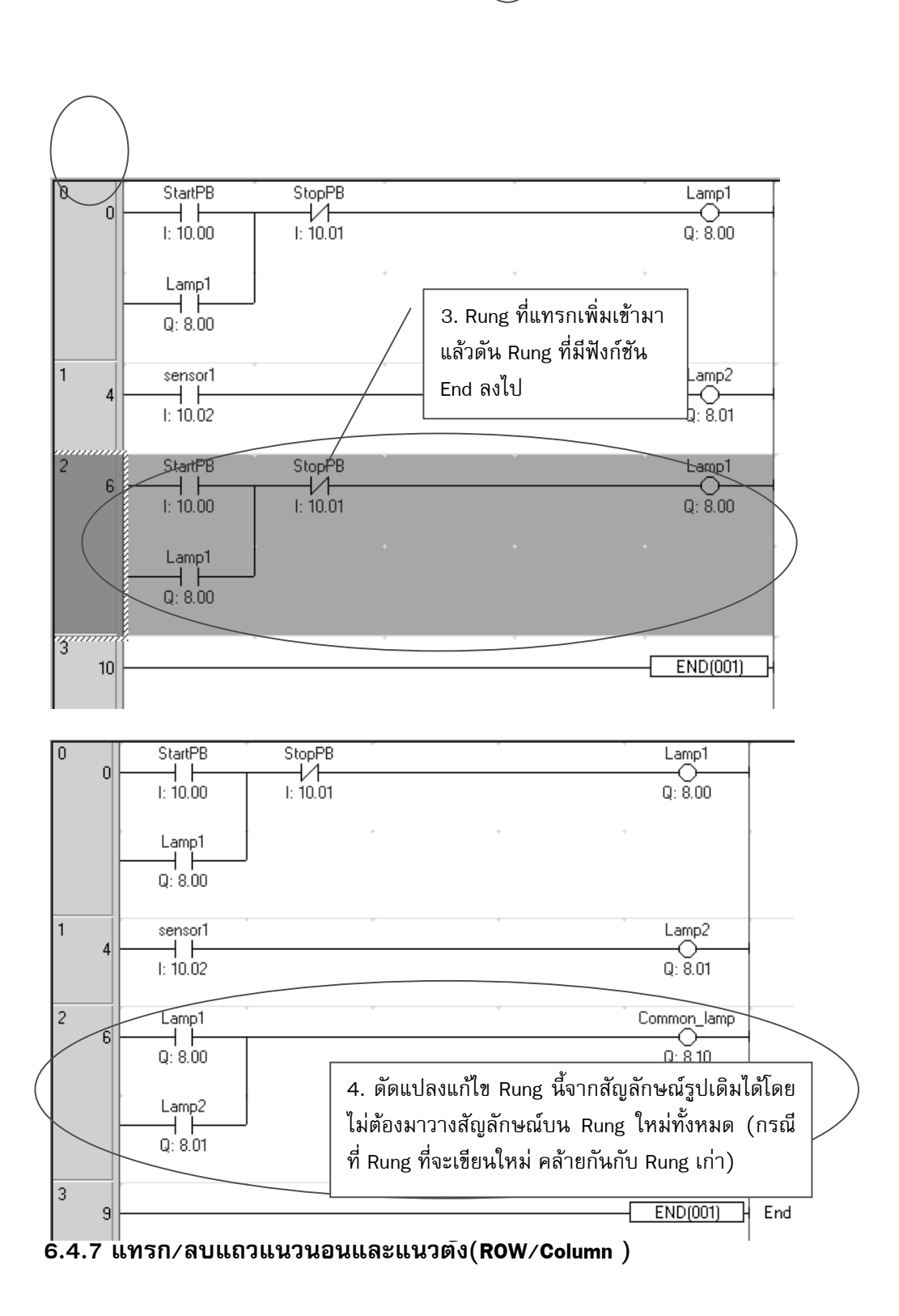

สามารถทำได้หลายวิธีเช่นเดียวกับการแทรก Rung ดังนี้ **วิธีที่ 1** คลิ๊กขวาภายใน Rung ที่ต้องการแทรก ROW/Column ดังรูป

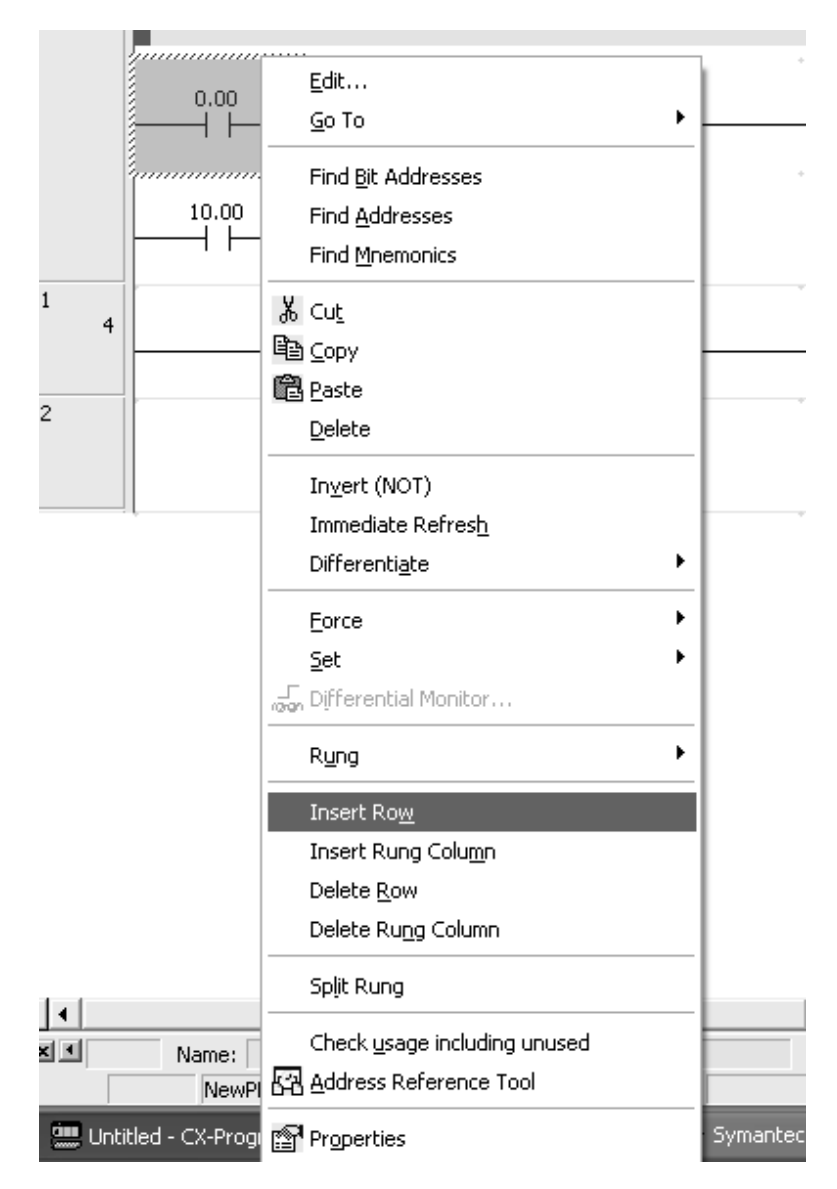

<Insert Row>-เพิ่มแถวทางแนวนอน <Insert Rung Column>-เพิ่มแถวทางแนวตั้ง <Delete Row>-ลบแถวทางแนวนอน <Delete Rung Column>-ลบแถวทางแนวตั้ง ว**ิธีที่ 2** คลิ๊กเมาส์ภายใน Rung ที่ต้องการเพิ่มแถว หลังจากนั้นเข้าไปที่เมนู<Insert>-<Row>(กดปุ่ม Ctrl+Alt+Down) หรือ <Column> (กดปุ่ม Ctrl+Alt+Right) ดังรูป

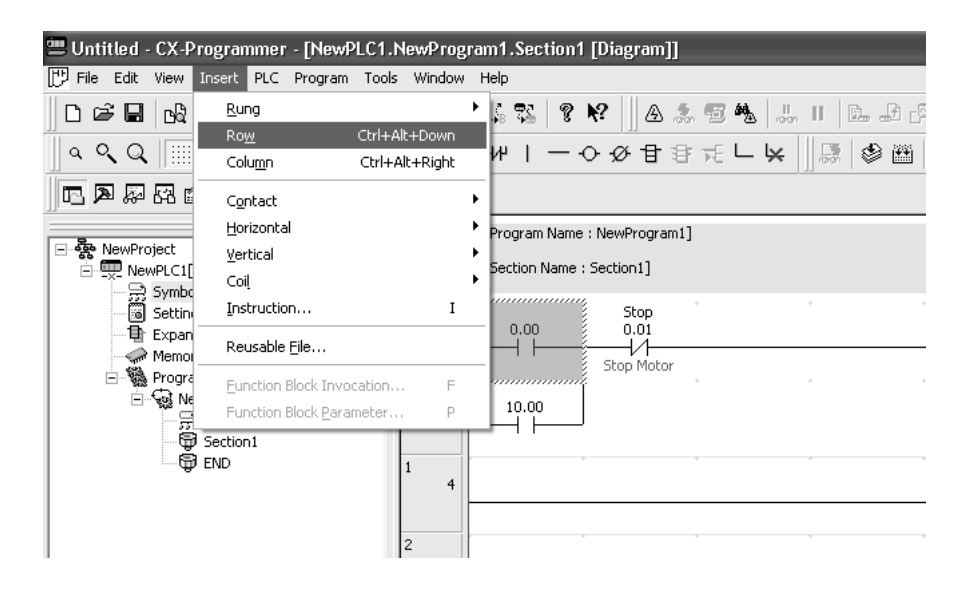

## 6.5 การถ่ายโอนโปรแกรมระหว่างคอมพิวเตอร์กับ PLC (Download/Upload Program) 6.5.1 การถ่ายโอนโปรแกรมจากคอมพิวเตอร์ไปยัง PLC (Download Program) มีขั้นตอนดังนี้

1) Click ปุ่มนี้เพื่อให้ Software ทำการ "<u>On-Line</u>" กับ PLC

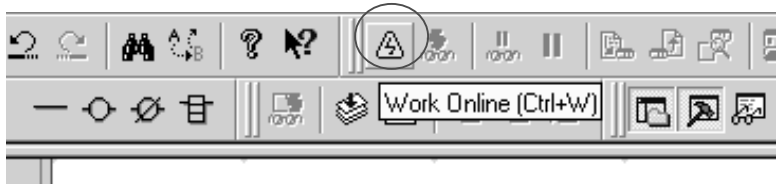

2) หลังจากนั้นจะปรากฏหน้าจอดังรูป เพื่อเป็นการยืนยันว่าจะ Download Program หรือ ไม่ ให้เลือก [YES]

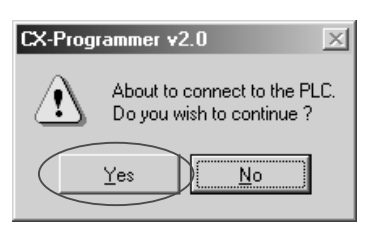

3) เมื่อติดต่อกับ PLC ได้แล้ว รูปปุ่มรูปสามเหลี่ยมจะยุบลงไปแล้วหน้าจอส่วนของ Ladder Diagram จะกลายเป็นสีเทา และจะไม่สามารถวางสัญลักษณ์อะไรลงเพิ่มเติมลงไปได้อีก

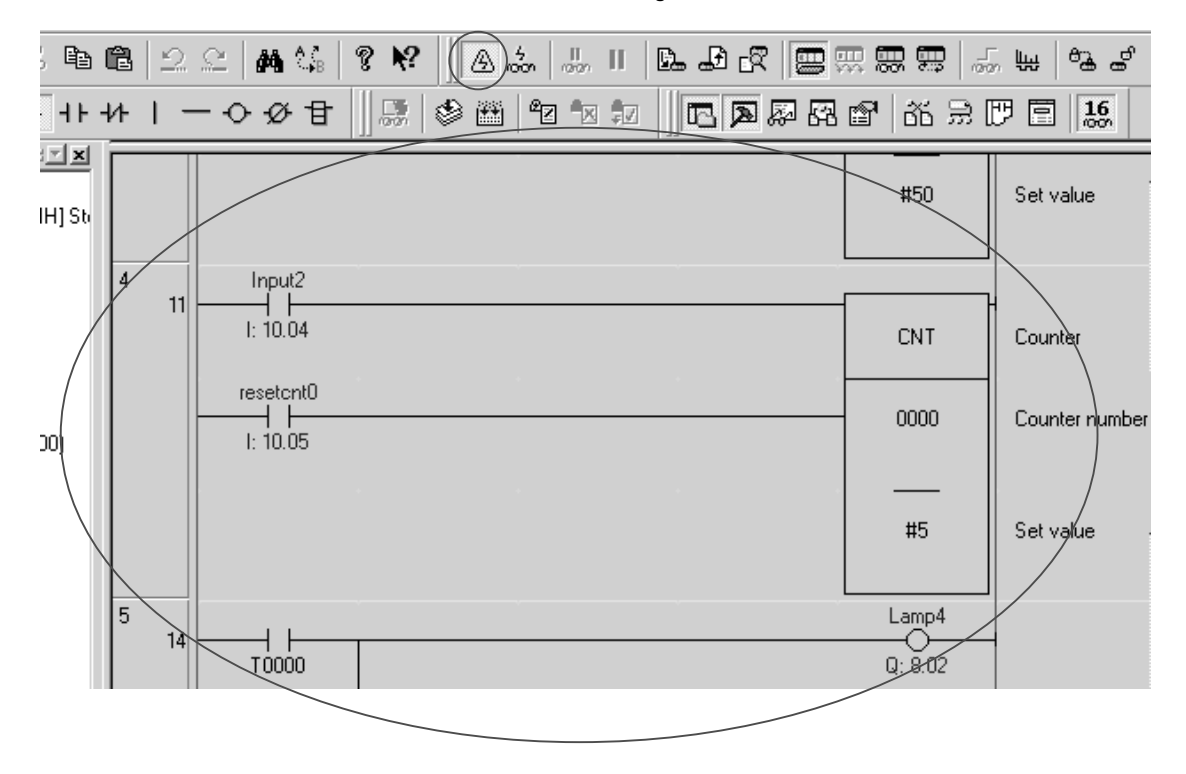

4) สามารถ Download Program ในโหมดใดของ PLC ก็ได้ โดย Click เลือกโหมดจาก Toolbar ดังรูป

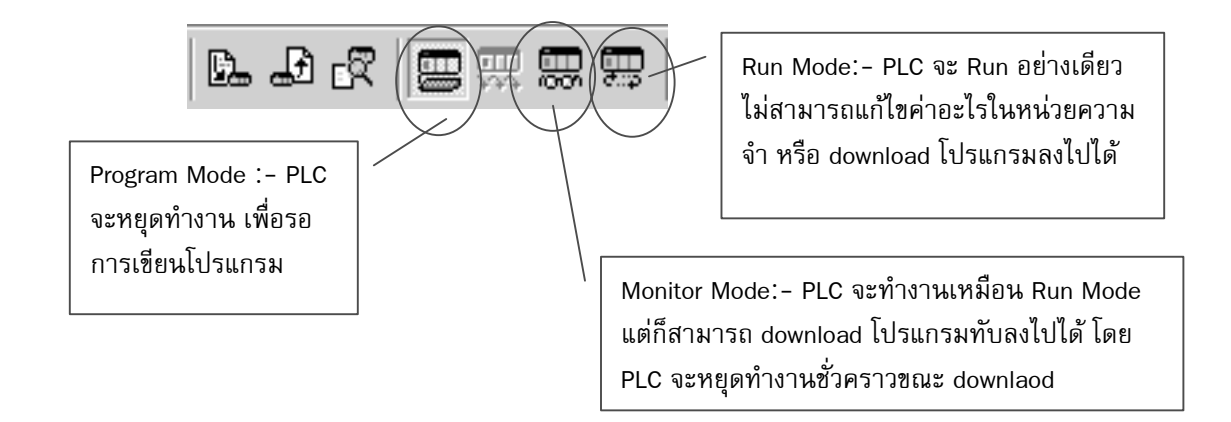

5) หลังจากนั้นเข้าไปที่เมนู [PLC]-[Transfer]-[To PLC] หรือ Click ที่ Toolbar ดังรูปข้าง ล่าง และ Download Program ตามขั้นตอน

|               |       |        | 圆     | []]<br>∂.:p | <u>)</u> |
|---------------|-------|--------|-------|-------------|----------|
| Transfer to P | LC (C | trl+T) | ]   ; | б           | Ш.<br>Д  |

6) เลือก Download ส่วนที่ต้องการ หลังจากนั้น Click ที่ปุ่ม [OK] และ Download ตามขั้น ตอนไปเรื่อยๆ

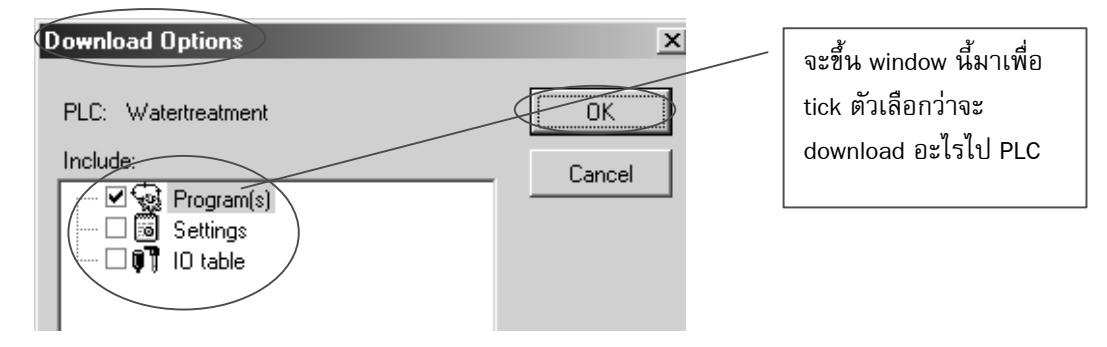

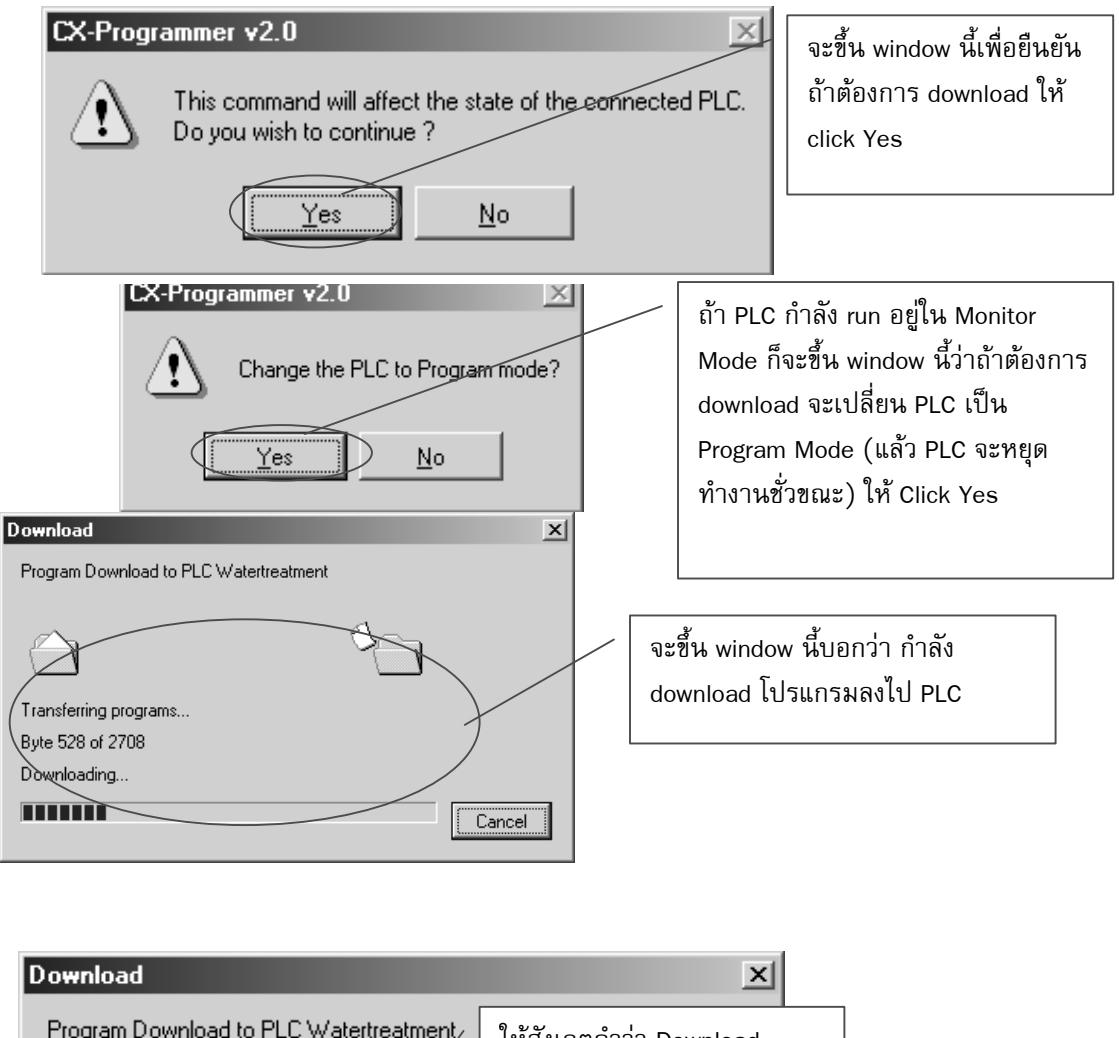

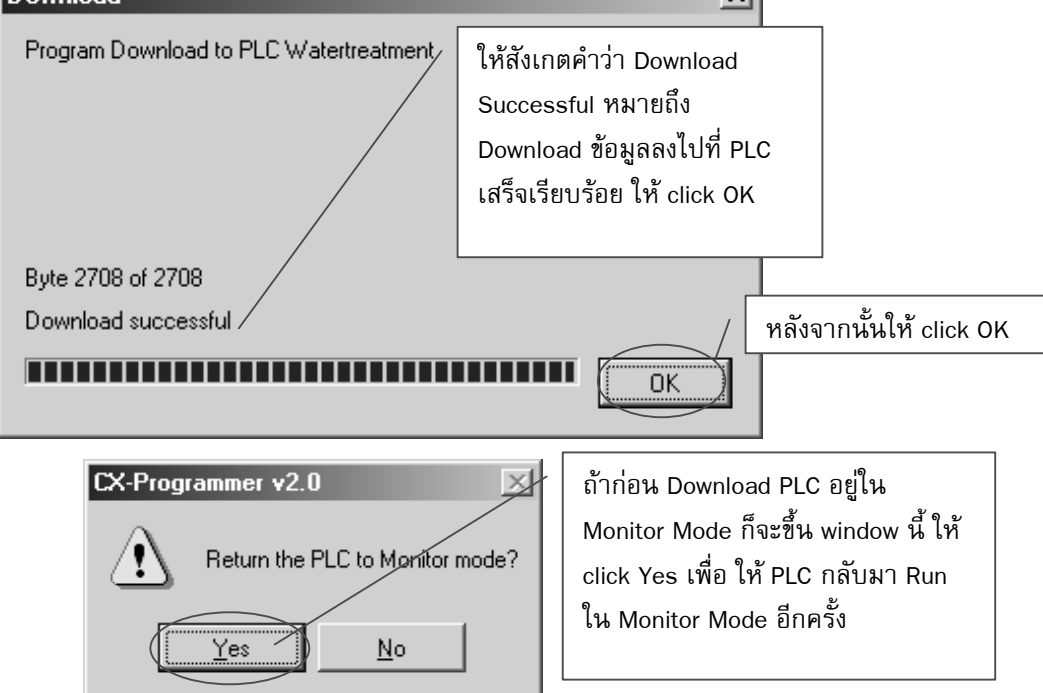

## 6.5.2 การถ่ายโอนโปรแกรมจาก PLC ไปยังคอมพิวเตอร์(Upload Program)

มีขั้นตอนดังนี้

- 1) ให้ทำการ On-Line กับ PLC เช่นเดียวกับกรณีที่ Download Program
- 2) หลังจากนั้นเข้าไปที่เมนู [PLC]-[Transfer]-[From PLC] หรือ Click เลือกที่ Toolbar ดังรูป

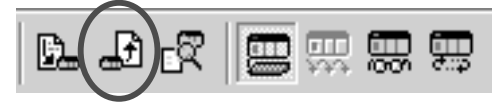

 หลังจากนั้นทำตามขั้นตอนเดียวกับการ Download จนกว่าจะขึ้นหน้าจอนี้ จึงจะถือว่า การ Upload Program เสร็จเรียบร้อย

#### 6.6 การเรียกใช้งาน Instruction (หรือ Function) ในซอฟต์แวร์ CX-Programmer

ในหัวข้อนี้จะเป็นการแนะนำการเรียก Instruction มาใช้งานโดยจะกตัวอย่างการเรียกใช้ งานฟังก์ชัน Timer ในซอฟต์แวร์ CX-Programmer ดังนี้

1) นำ Contact NO มาวางไว้ในตำแหน่งติดกับ Busbar

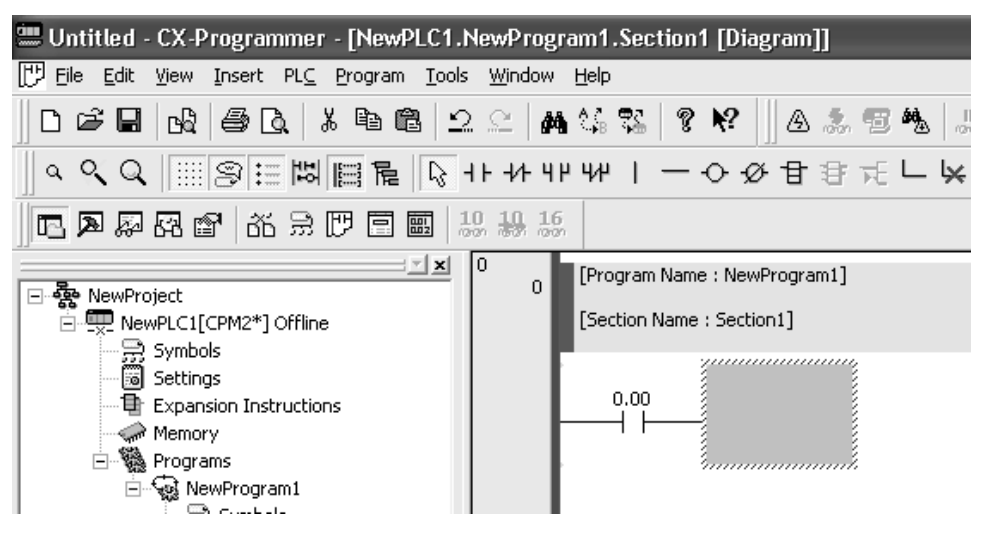

2) หลังจากนั้น Click เลือกที่ Toolbar ดังรูปเพื่อเรียกคำสั่ง TIM-Timer มาใช้

งาน

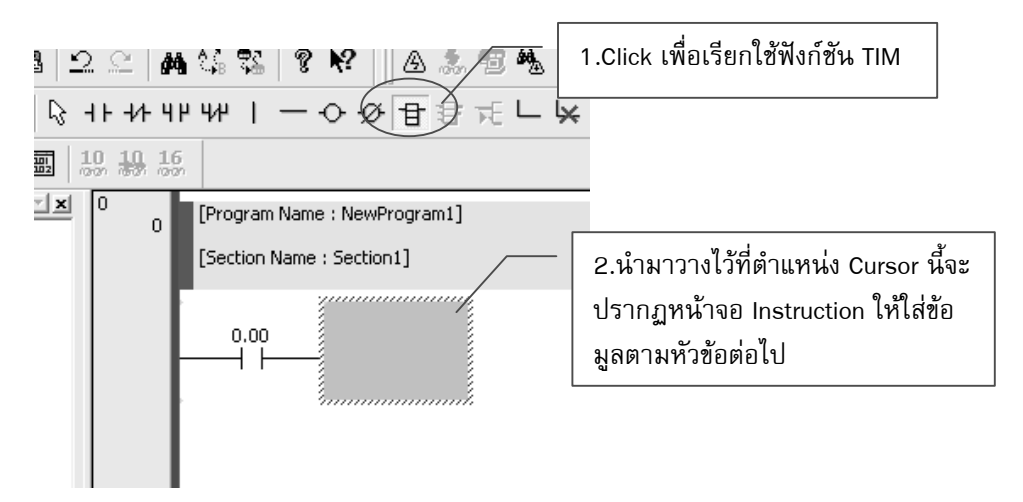

4) เมื่อปรากฏหน้าจอ Instruction ให้ใส่ชื่อคำสั่ง TIM ตามตัวอย่าง หลังจากนั้น กดปุ่ม [Detail] เพื่อเข้าไปใส่ Operand

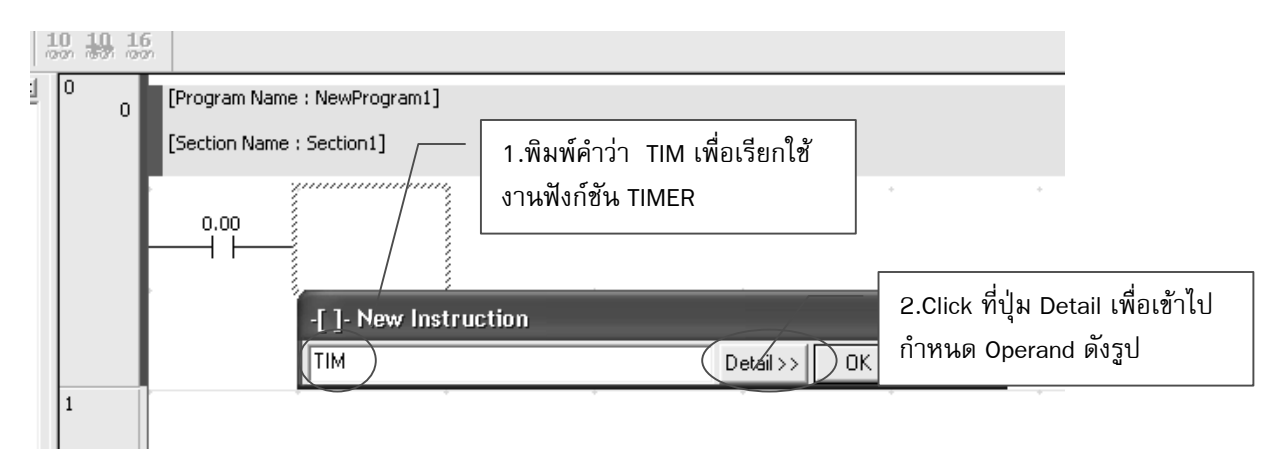

4) ใส่ Operand ดังนี้

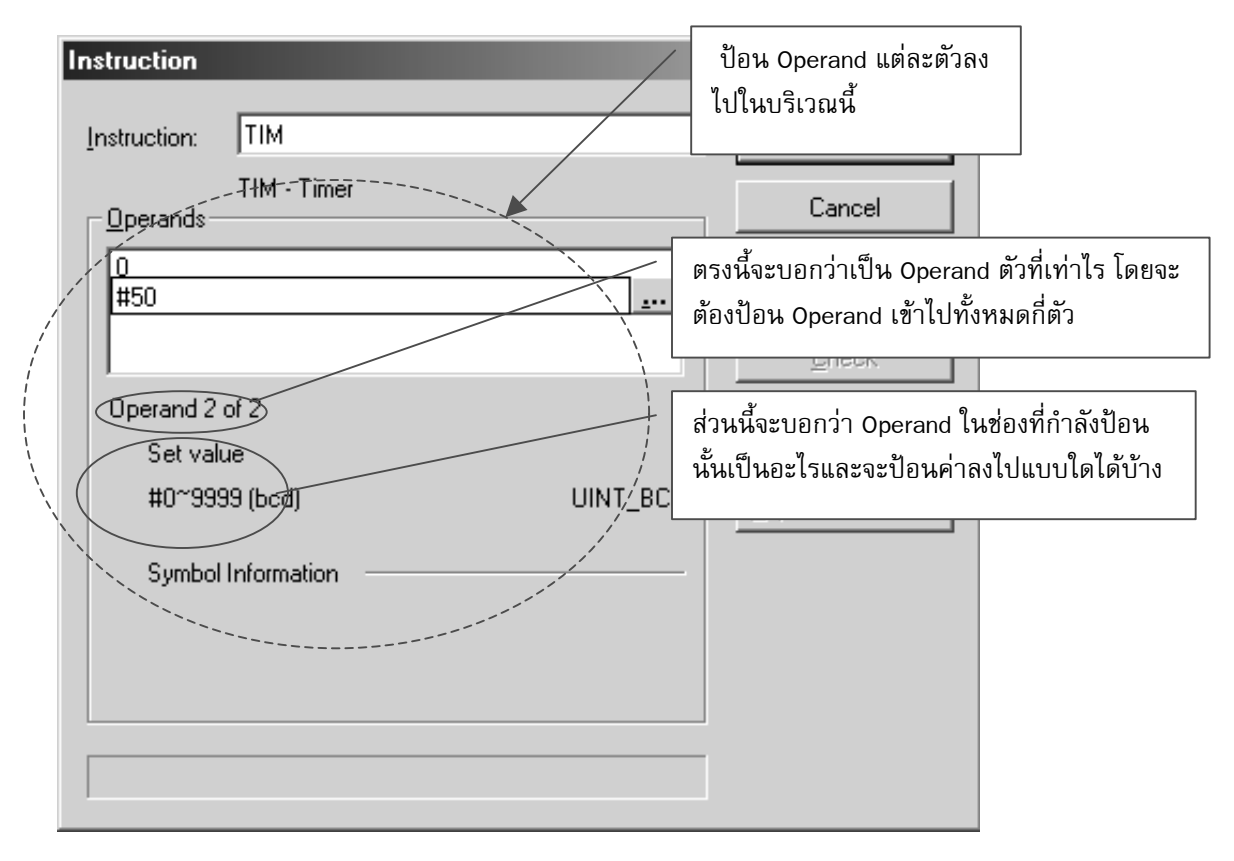

5) หลังจากนั้นกดปุ่ม [OK] จะออกจากการกำหนดค่าที่ฟังก์ชัน Timer มาที่หน้า จอปกติดังรูป

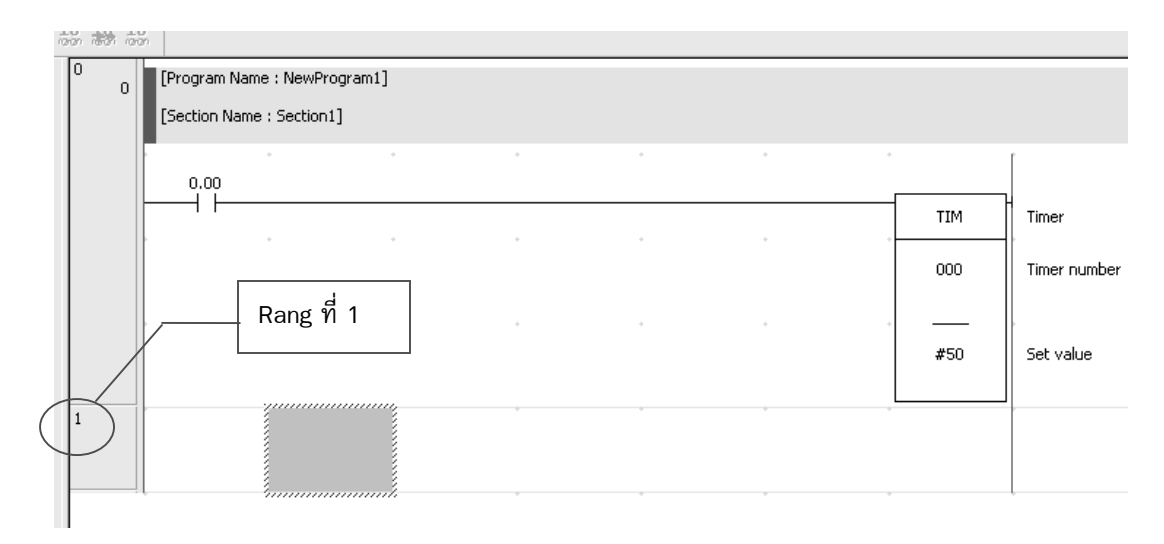

หมายเหตุ ฟังก์ชัน TIM จะถูกเลื่อนมาติดกับเส้นทางด้านขวามือโดยอัตโนมัติ เมื่อ นำเมาส์ไป Click ที่ Rung อื่นเช่น Click ที่ Rung ที่ 1

6) ต่อไปให้เขียนโปรแกรมเพื่อนำ Contact ช่วยของ Timer มาสั่งให้เอาต์พุต ทำงาน เมื่อ Timer ตั้งเวลาครบแล้ว โดยเลือกที่ Contact NO แล้วนำมาวางไว้ที่ Rung ต่อมาในตำแหน่งติดกับ <u>Busbar โดยดูขั้นตอนจากร</u>ูป

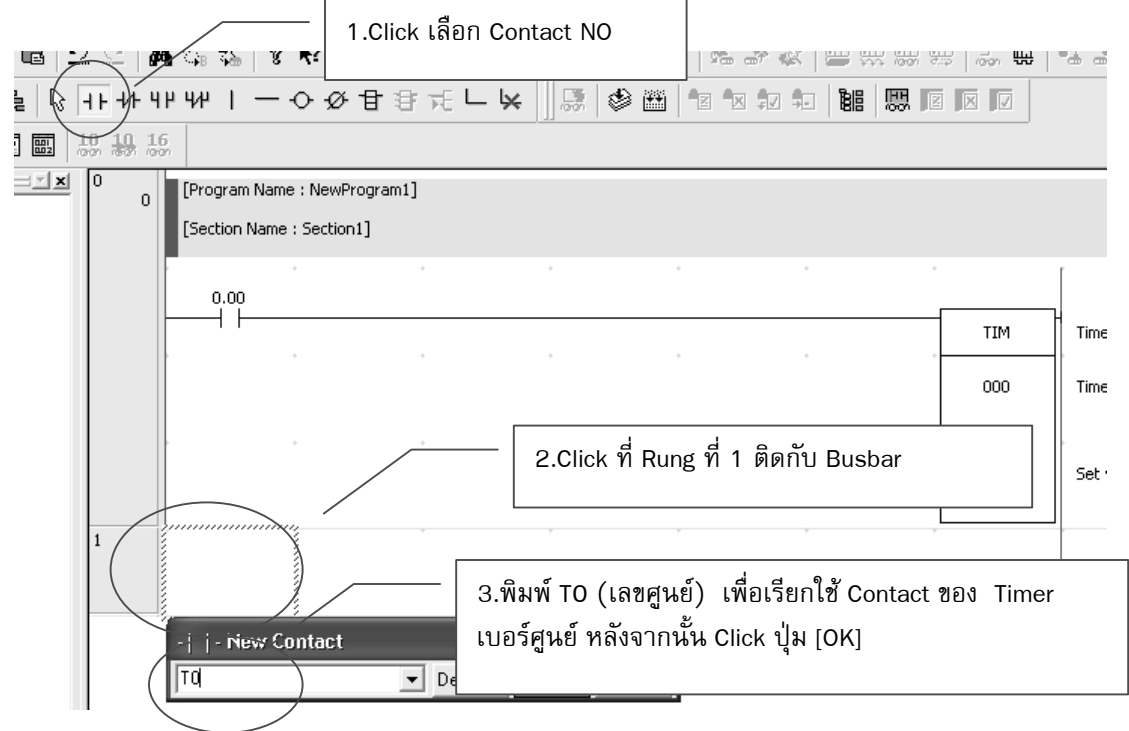

7) เมื่อเสร็จเรียบร้อยแล้วให้เขียน Ladder Diagram โดยนำ Coil Output มาต่อ กับ Contact ของ Timer ดังรูป

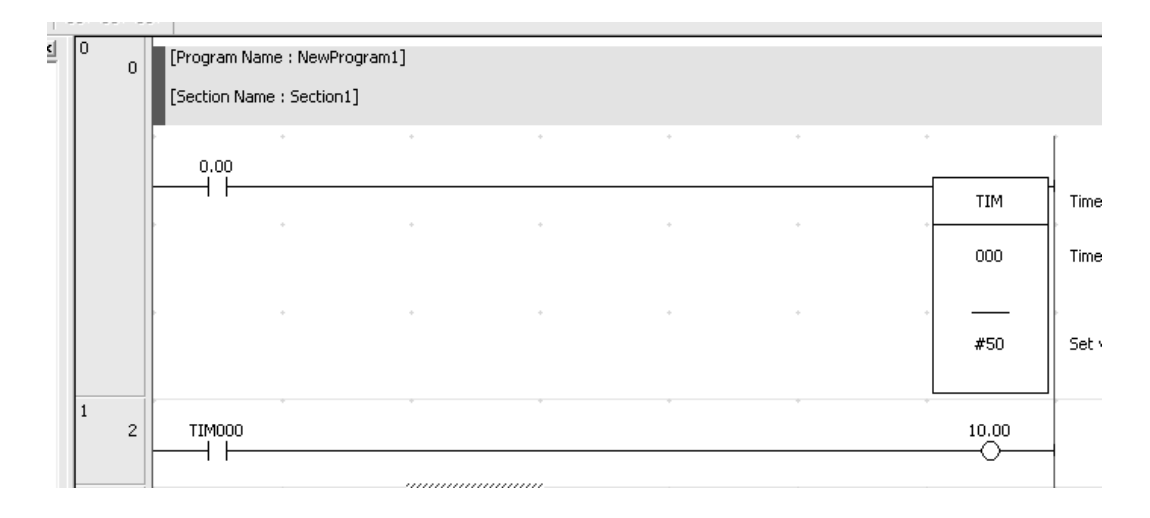

8) หลังจากนั้นทำการ Download Program ตามขั้นตอนการ Download หลังจาก นั้นทดสอบการทำงานของฟังก์ชัน Timer